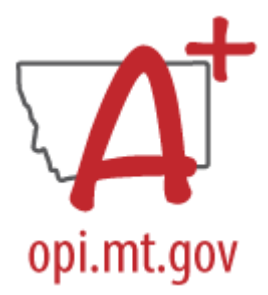

# AIM Data Collections User Guide 2024-2025

Instructions for reporting student and staff data in Infinite Campus MT Edition or State Edition applications.

## Contents

| General Navigation                                                                                                    |
|----------------------------------------------------------------------------------------------------|
| Turning On the New Look                                                                                                    |
| Selecting the Calendar                                                                                                    |
| Search                                                                                                    |
| Navigation                                                                                                    |
| Tool Bar                                                                                                    |
| Data Validation and Certification                                                                                                    |
| Data Validation                                                                                                    |
| Data Validation Groups                                                                                                    |
| Data Validation Reports                                                                                                    |
| Data Certification                                                                                                    |
| Data Certification Setup                                                                                                    |
| Data Certification                                                                                                    |
| Calendar Creation                                                                                                    |
| Calendar Wizard1                                                                                                    |
| Calendar Information Tab12                                                                                                    |
| Grade Levels1                                                                                                    |
| Terms1                                                                                                    |
| Periods14                                                                                                    |
| Days1                                                                                                    |
|                                                                                                    |
| Copying Data to Another Calendar1                                                                                                    |
| Copying Data to Another Calendar                                                                                                    |
| Copying Data to Another Calendar                                                                                                    |
| Copying Data to Another Calendar                                                                                                    |
| Copying Data to Another Calendar                                                                                                    |
| Copying Data to Another Calendar                                                                                                    |
| Copying Data to Another Calendar       1         Student Demographics and Enrollments       1         Enrollment Roll Forward       20         Student Locator and Records Transfer       21         Modifying Student Enrollments       22         File Upload Process       22         Records Transfer Process       22                                                                        |
| Copying Data to Another Calendar       1         Student Demographics and Enrollments       19         Enrollment Roll Forward       20         Student Locator and Records Transfer       21         Modifying Student Enrollments       22         File Upload Process       22         Records Transfer Process       22         Student Identities       24                                   |
| Copying Data to Another Calendar       1         Student Demographics and Enrollments       19         Enrollment Roll Forward       20         Student Locator and Records Transfer       21         Modifying Student Enrollments       22         File Upload Process       22         Records Transfer Process       22         Student Identities       24         Exiting Students       24 |
| Copying Data to Another Calendar1Student Demographics and Enrollments19Enrollment Roll Forward20Student Locator and Records Transfer21Modifying Student Enrollments22File Upload Process22Records Transfer Process22Student Identities24Exiting Students24Staff Records26                                                                                                    |
| Copying Data to Another Calendar1Student Demographics and Enrollments19Enrollment Roll Forward20Student Locator and Records Transfer21Modifying Student Enrollments22File Upload Process22Records Transfer Process22Student Identities24Exiting Students24Staff Records25Using Staff Locator26                                                                                                    |

| Add District Assignment(s)27               |
|--------------------------------------------|
| File Upload28                              |
| Credentials                                |
| Contractors                                |
| Modifying Staff                            |
| Fall Data Collections                      |
| Dropout, Graduate, and Cohort Collection31 |
| Fall Enrollment                            |
| Fall ANB                                   |
| Verifying Enrollment                       |
| Calculate Attendance                       |
| Entering Special Program Data              |
| Identifying American Indian Students37     |
| File Upload:                               |
| Resync Data                                |
| Validate Data                              |
| Certify Data                               |
| Fall Program Participation                 |
| Teacher-Class Data Entry42                 |
| Courses42                                  |
| Sections                                   |
| Staff History                              |

\*New sections will be added – check the version numbers for updates.

References:

Please refer to the following resources for additional information about requirements contained in this document:

AIM Webpage:

AIM Collection Calendar AIM Data Dictionary Appendices Montana Course Codes Montana Employment Assignment Codes Montana Code Annotated Administrative Rules of Montana Department of Labor and Industry - Records Search

Montana Board of Public Education

### General Navigation

On July 1, 2025, the "Old Look" for Infinite Campus (IC) no longer be available. All IC users are encouraged to begin using the "New Look" as often as possible to assist with ensuring it functions as needed and to ease the transition when the "Old Look" goes away. All AIM documentation will be presented in the "New Look" from July 1, 2024 forward.

#### Turning On the New Look

- 1. Click on the profile picture in the upper right corner.
- 2. Click on the slider to turn on the New Look.

|                |         | 1 |
|----------------|---------|---|
|                | · 😤 🏼 🍳 |   |
| Justin Willcut |         |   |
| Log Off        |         |   |
| Try New Look   |         |   |

#### Selecting the Calendar

- 1. Click on the Calendar in the upper right corner of Infinite Campus.
- 2. Select the Year.
- 3. Select the School.
- 4. Select the Calendar.
- 5. Select the Structure.
- 6. Click Save (added requirement for New Look).

|                             | 1                                                |
|-----------------------------|--------------------------------------------------|
|                             | 23-24 🌲 ? 🏢 💄                                    |
| Context                     | School Year and School hication > Message Center |
| Year                        |                                                  |
| 24-25                       | <b>v</b>                                         |
| School                      |                                                  |
| Jefferson High School       | ▼ 10/03/2022                                     |
| Calendar                    |                                                  |
| 24-25 Jefferson High School | ▼ 08/06/2024                                     |
| Structure                   | 07/29/2024                                       |
| Main                        | ▼ Delete                                         |
|                             |                                                  |
| Save Cancel                 | 07/29/2024                                       |
|                             | Delete                                           |

#### Search

- 1. Click on the magnifying glass in the upper left corner.
- 2. Select the Type to search for.
- 3. Enter the Search criteria.
- 4. Click the small magnifying glass to search.

For more information and search tips, please visit the <u>Campus Community Knowledge Base article on</u> <u>Searching in Infinite Campus</u>.

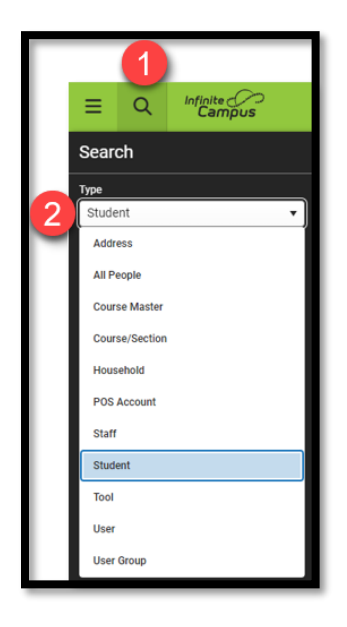

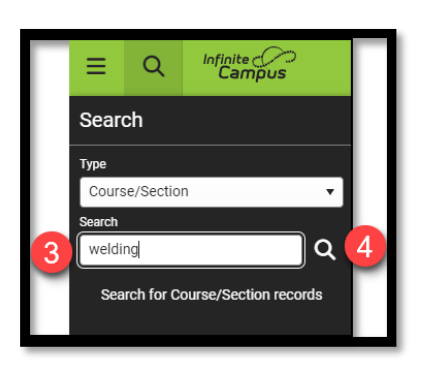

#### Navigation

- 1. Click the 3 horizontal lines in the upper left corner.
- 2. Select the main heading to browse.
- 3. The 3 bars beside Main Menu will change the view between Flyouts and Lists.
- 4. Select the subheadings from the right.
- 5. The path will show in the upper right corner and can also be used for navigation.

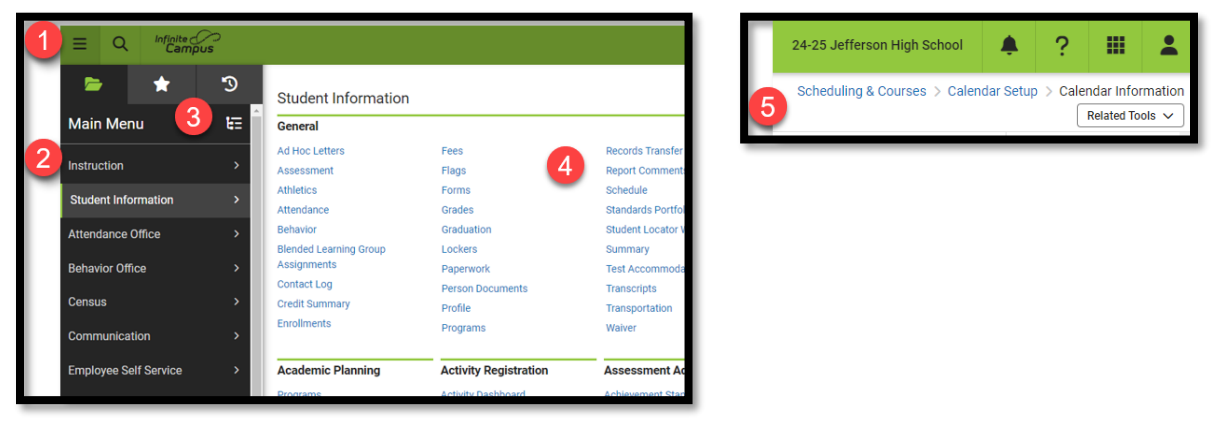

#### Tool Bar

- 1. Menu Structured navigation for Infinite Campus.
- 2. Search Search options for Infinite Campus.
- 3. Message Center (Infinite Campus logo) The Message Center contains notifications from the State and District as well as records transfer notifications and data validation/certification notifications.
- 4. Calendar Shows the currently selected calendar.
- 5. Notifications Links to Message Center and System Notifications.
- 6. Help Displays Infinite Campus Help information for what is currently on the screen.
- 7. Campus Products (App Switcher) Links to Campus Learning Home and Community.
- 8. User Menu Allows access to Password and Security Settings, changing view, and logging off.

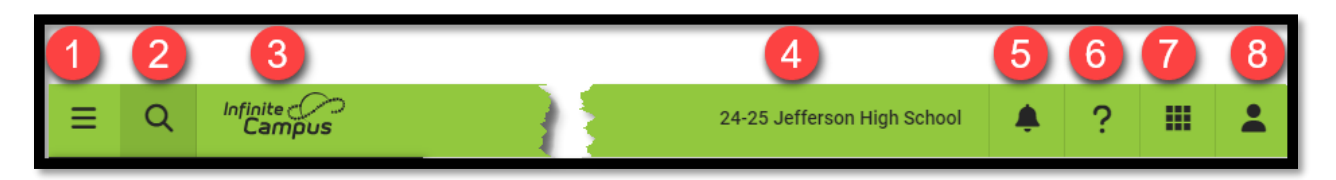

## Data Validation and Certification

#### Data Validation

A key component to any data collection is ensuring that the data is accurate. It's also important to understand why the data is collected and what the implications are when the data is either incomplete, inaccurate, or not submitted at all. The State Legislature has directed the OPI to not collect any data from school districts that is not directly related to a State or Federal reporting requirement. As you work through this guide each header will identify as many reasons as possible that data is collected.

The state is working to create as many reports as possible to assist with this process.

#### Data Validation Groups

PATH: Reporting>Data Validation>Validation Groups

The state has created Validation Groups for the district to use for data verification. Validation Groups are set up by collection and published to districts. These Validation Groups are collections of Ad Hoc or SQL reports that can be run simultaneously. Some of these Validation Groups are precursors to Data Certification (such as Behavior and Graduate, Dropout, Cohort) and some are set up to allow data validation throughout the year.

Before Validation Groups may be viewed as Data Validation Reports they must be assigned to a user group. The OPI has created a Data Validation User Group, or the district may choose to assign the report to a specific user group (e.g., Program Participation Validation Group assigned to State Reporting). Validation Groups may be assigned to multiple User Groups.

- Select a Data Validation Group (shortcut: type all or part of the validation group name in the empty box at the top of the list).
- From the User Group Dropdown, select Data Validation (or another User Group).
- Click Save & Stay.

**Note:** Reports may be run from Validation Groups, however, those results are limited to 100 records and only results from the local database. Use Data Validation Reports to ensure full results are displayed.

| FALL ANB Job Corp Students         Students enrolled on the Fall count date that have checked the Job Corps box under<br>the Enrollment Fall Attendance Count.         Information |                                                                                                    |             |   |  |  |  |
|----------------------------------------------------------------------------------------------------|----------------------------------------------------------------------------------------------------|-------------|---|--|--|--|
| FALL ANB MT Youth ChalleNGe<br>Students                                                                                                    | Students enrolled on the Fall count date that have checked the MT Youth ChalleNGe<br>box under the Enrollment Fall Attendance Count. | Information | • |  |  |  |
| FALL ANB Students with a Mode of                                                                                                    | Students active on the Fall count date with a Mode of Instruction (MOI) recorded as of                                               | Information | _ |  |  |  |
| Attendance reachers Behavior Staff Data Certification                                                                                                    |                                                                                                    |             |   |  |  |  |
| Data Health Check                                                                                                    |                                                                                                    |             |   |  |  |  |
| Data Validation                                                                                                    |                                                                                                    |             | - |  |  |  |
| Assign User Groups                                                                                                    |                                                                                                    |             |   |  |  |  |

#### Data Validation Reports

#### PATH: Reporting>Data Validation>Data Validation Report

Once Validation Groups are assigned to a user account, they can be run as Validation Reports on either the local database or at the state. Running Validation Reports at the state level allows the district to verify that data has been properly synced before certifying a collection.

- Select a Data Validation Group.
- Select Report Data Source Local or State Dataset.
- Select Output Options.
  - Report Processing: Generate Now or Submit to Batch Queue (the only option for State Dataset).
  - Format Type: HTML or CSV (CSV results will be produced on one Excel tab with no summary of results).
- Click Generate. Check the Batch Queue List or Process Inbox for notification of completion.

| ata Validation Report                                                                                                    |                                  |                       |        |  |  |  |  |
|----------------------------------------------------------------------------------------------------|----------------------------------|-----------------------|--------|--|--|--|--|
| Instructions –                                                                                                    |                                  |                       |        |  |  |  |  |
| The Data Validation Report returns results from the Data Validation Group selected. The Summary section includes the number of occurrences for each Data Validation Rule; if a Baseline Rule is used its Total population will be returned along with the Rate of the primary Rule compared against the Baseline Rule. State Owned Data Validation Groups can be run against the |                                  |                       |        |  |  |  |  |
| State Dataset via Dis.                                                                                                    | Output Options                   |                       |        |  |  |  |  |
| Report Options                                                                                                    | Bennt Processing                 | Format Type           |        |  |  |  |  |
| Data Validation Group * FALL ANB Validation                                                                                                    | Submit to Batch Queue            |                       |        |  |  |  |  |
| Data Validation Group Description                                                                                                    | Batch Queue List                 |                       |        |  |  |  |  |
| Report Data Source                                                                                                    | Start Date End Date MM/DD/YYYY 🟥 |                       |        |  |  |  |  |
| State Dataset     State Dataset     State Dataset     State Dataset     State Dataset                                                                                                    | Report Title                     | Queued Time 4         | Status |  |  |  |  |
|                                                                                                    | FALL ANB Validation              | 08/24/2023 6:55:32 AM | QUEUED |  |  |  |  |
|                                                                                                    | (4 4 1 b b)                      |                       |        |  |  |  |  |
|                                                                                                    | Retroch                          |                       |        |  |  |  |  |
|                                                                                                    | Cenerate                         |                       |        |  |  |  |  |

#### Data Certification

The OPI sets up Data Certification events to allow districts to create their own certified snapshots for data collections. Districts should follow the steps for Data Validation prior to certifying any data collection.

#### Data Certification Setup

PATH: Reporting>Data Certification>Type Membership Setup

Once a Certification Event is published, districts assign one or more staff members as Primary or Secondary certifiers. Primary certifiers are responsible for actual certification of the event. Secondary certifiers only have the rights to review the certification and associated validation reports. Districts may have different certifiers for each type of event.

- Select a Type (Certification Event).
- Click New Member.
- Enter a Name or click the magnifying glass to view all eligible certifiers (certifiers must be active staff members).
- Select a Type (Primary or Secondary).
- Click Save.

| Type Membership Setup ☆                                                                               | Reporting >                                                                                                    |
|----------------------------------------------------------------------------------------------------|----------------------------------------------------------------------------------------------------|
| New Member     Save     Type: FALL CTE to Certify     Type     Data Centify     Status     Type     O | Data Certification Membership Detail  Staff State ID Name Staff State ID Name 186715 Powers, Luke  Type Primary Secondary C Active |

To modify a member:

- Select a Type (Certification Event).
- Click the member's name.
- Change Type or check/un-check Active.
- Click Save.

#### Data Certification

PATH: Reporting>Data Certification>Type Membership Setup

It is important to carefully read the Event Description for an event prior to certification. The Event Description outlines the requirements for each certification, the importance of the certification (what the data will be used for), and instructions for validating the event prior to certification. It is also important to run ALL Validation Reports at both the district and state prior to certification, to ensure that all data is fully synced prior to certification.

Follow these steps to complete a data certification event:

- Select a certification event (must be assigned as a member (primary or secondary)).
- Read the Event Detail carefully for Certification Date and Event Description.
- Click Certify & Submit to finalize certification.

| Index                                 | Search            | <   | Event Certification         |                                                                                                    |                                                                                             |
|---------------------------------------|-------------------|-----|-----------------------------|----------------------------------------------------------------------------------------------------|---------------------------------------------------------------------------------------------|
| Search Campus Tools                   | 5                 | Π.  |                             |                                                                                                    |                                                                                             |
| ► FRAM                                |                   | -   | Event Detail<br>Event Name: | Spring ANB to Certify - 2022-23                                                                                                 |                                                                                             |
| ▹ Surveys                             |                   |     | Reporting Year:             | 2023                                                                                                    | Review Snapshot                                                                             |
| ▶ MT State Report                     | ting              |     | Event Start:                | 01/23/2023                                                                                                    | Snapshot has been captured. Click below to review the data.                                 |
| Federal Reporting                     | ng                |     | Snapshot Available:         | 02/06/2023 11:59 PM                                                                                                    | Review Snapshol                                                                             |
| <ul> <li>Data Integrity To</li> </ul> | sloc              |     |                             |                                                                                                    | Status<br>Please review all data for this event barre clicking the Certify & Submit button. |
| ▼ Data Valid                          | ation             |     | Certification Opens:        | 02/07/2023 12:00 AM                                                                                                    | Certify & Submit                                                                            |
| Stored                                | Procedure Setup   |     | Event End:                  | 03/24/2023                                                                                                    | - Certified on 02/14/2023 11:59                                                             |
| Validati                              | ion Rules         |     | Data Certification          | ANB to Certify                                                                                                    | View District Certification Status                                                          |
| Validati                              | ion Groups        |     | Types:                      |                                                                                                    | State-Report Output                                                                         |
| Data V                                | alidation Report  |     | Event Description:          | WARNING                                                                                                    | Refresh Show top 50 V tasks submitted between 08/28/2023 and 09/04/2023                     |
| Definiti                              | ion Bank          |     |                             | REPORTS AND THE INFORMATION CONTAINED IN THOSE REPORTS IS<br>ACCURATE:                                                          | Batch Queue List Queued Time Report Title Status Download                                   |
| Definiti                              | ion Groups        |     |                             | Soring ANB Data Checks                                                                                                    |                                                                                             |
| Definiti                              | ion Group Extract |     |                             | Spring ANB Counts to Verify                                                                                                    |                                                                                             |
| ▼ Data Certi                          | fication          |     |                             | For instructions on accessing and printing data validation reports, click<br>here: Data Validation and Certification User Guide |                                                                                             |
| Certific                              | ation Category    |     |                             | Once you have certified the Spring ANB report, import the submitted data into                                                   |                                                                                             |
| Setup                                 |                   |     |                             | MAEFAIRS and compare the validation reports generated from AIM to the<br>student count reports generated in MAEFAIRS.           |                                                                                             |
| Event                                 | Certification     | . ' | External Data Links:        |                                                                                                    |                                                                                             |
| ▶ Insights                            |                   |     |                             |                                                                                                    |                                                                                             |
| Account Settings                      |                   |     | Ad Hoc Data Links:          |                                                                                                    |                                                                                             |
| Access Log                            |                   | *   | Data Validation Group       | s: Spring ANB Certification   Run At State                                                                                      |                                                                                             |

**Note:** Districts may Recertify & Submit at any time during the collection window if an error in data reporting is discovered. If an error is discovered after the collection window closes, contact the AIM Unit for assistance.

## Calendar Creation

Calendars are the defining elements for a school, or portion of a school. Calendars are created based on attendance (grade levels that attend at different times), students (part-time, extracurricular), or program (preschool, alternative). Follow these steps to create the calendar(s) for a school:

- ✓ Roll Calendars from the prior year or create new Calendars.
- ✓ Create Calendars for separate programs (e.g., alternative schools, offsite locations, or extracurricular participation).
- ✓ Enter Calendar information.
- ✓ Verify grade levels (for the calendar, properly mapped to state grade).
- ✓ Enter Terms and term dates.
- ✓ Create period schedules (for regular and alternative days).
- ✓ Create Days (map to appropriate period schedules, identify PIR dates).

**Collection Implications:** 

- Districts must meet the minimum aggregate hours requirements in 20-1-101 and 20-1-301, MCA.
- Districts must meet the in-service requirements in ARM 10.55.714.

#### Calendar Wizard

PATH: Scheduling & Courses>Calendar Setup>Calendar Wizard

It is recommended to roll calendars forward from the prior year, unless there are significant changes that require starting with blank calendars.

1. Select *Create new Calendars by rolling forward selected data* to copy a calendar from a prior year.

| Calendar Wizard                                                                                                    |
|----------------------------------------------------------------------------------------------------|
| Copy, Rollforward, or Create new Calendar-linked Data<br>This victure will visually out from the restored rates that forward, or copying an existing calendar. Days will only roll forward if there are matching schedule structures and period schedule names in the new calendar.<br>Note: Creating calendars is a database intensive procedure. It can take a long time to complete, and may slow down the system while if runs. Please try to run this tool during off-peak hours.                                                                                                    |
| Select Wizard Mode                                                                                                    |
| In the case of the case of |
| < Back Next >                                                                                                    |

2. Enter the information for the new year on the left side of the screen. Select the prior year calendar to copy from the right side of the screen.

| Calendar Wizard                                                                                                    |                                                                                                    |                                                              |  |  |  |  |  |
|----------------------------------------------------------------------------------------------------|----------------------------------------------------------------------------------------------------|--------------------------------------------------------------|--|--|--|--|--|
| Copy, Rollforward, or Create new Calendar-linked Data<br>This viscation visually sout though the seation of new solool calendars by rolling data forward, or copying an existing calendar. Days will only roll forward if there are matching soledule durburses and period schedule names in the new calendar.<br>Note: Creating calendars is a schabase intensive procedure. It can take a long time to complete, and may slow down the system while it runs. Please by to run this tool during off-peak hours. |                                                                                                    |                                                              |  |  |  |  |  |
| Edit Calendar Attributes for new Calendars<br>Year 23-24 ~<br>Number I peerigeboolname ~<br>*Start Date 07/01/2022 ~<br>*Erre Date 06/00/202 ~<br>Enter the new year's<br>information. Start<br>and End Date are<br>Fiscal Year.                                                                                                    | Select Calendars to Roll 2223 Egyption School 2223 Egyption School 2223 Uncer High School 2223 Uncer High School 2223 Uncer High School 2223 Uncer High School 2223 Uncer High School 2223 Uncer High School 2223 Uncer High School 2223 Egyption School 2223 Egyption School 2224 Egyption School 2224 Egyption School 2234 Egyption School 2234 Egyption School 2234 Egyption School 224 Egyption School 225 Egyption School 225 Egyption School 225 Egyption School 226 Egyption School 226 Egyption School 227 Egyption School 227 Egyption School 228 Egyption School 228 Egyption School 229 Egyption School 229 Egyption School 229 Egyption School 229 Egyption School 229 Egyption School 229 Egyption School 229 Egyption School 229 Egyption School 229 Egyption School 229 Egyp | Select the prior year calendar<br>to copy into the new year. |  |  |  |  |  |

3. To ensure that data is properly copied from one year to the next, check all the boxes under Pick the Data to Copy. Click Run Wizard.

| Calendar Wizard                                                                                                    |                                                                                                    |
|----------------------------------------------------------------------------------------------------|----------------------------------------------------------------------------------------------------|
| Copy, Rollforward, or Create new Calendar-linked Data<br>This vizzard will walk you through the creation of new school calendars by rolling data forward, o<br>Note: Creating calendars is a database intensive procedure. It can take a long time to complete. | pr copying an existing calendar. Days will only roll forward if there are matching schedule structures and period schedule names in the new calendar,<br>and may slow down the system while it runs. Please by to run this tool during off-peak hours. |
| Pick the Data to Copy                                                                                                    |                                                                                                    |
| Calendar Attributes                                                                                                    |                                                                                                    |
| Schedule Structures                                                                                                    |                                                                                                    |
| Term Schedules<br>(NOTE: Term dates will not roll if they fail outside of the calendar start and end dates.)                                                                                                    |                                                                                                    |
| Period Schedules                                                                                                    |                                                                                                    |
| Days                                                                                                    |                                                                                                    |
| Day Events                                                                                                    |                                                                                                    |
| Cal Section Templates                                                                                                    |                                                                                                    |
| Portal Calendar and Term Settings                                                                                                    |                                                                                                    |
| C Grade Levels                                                                                                    |                                                                                                    |
| Courses                                                                                                    |                                                                                                    |
| Sections w/ Schedule Placement                                                                                                    |                                                                                                    |
| Teacher Assignments                                                                                                    |                                                                                                    |
| Section Staff Assignments                                                                                                    | Check all the boxes to ensure a                                                                                                    |
| Room Assignments                                                                                                    | complete data conv                                                                                                    |
| 🖾 Grading Tasks, Credits, Standards 🕕                                                                                                    | complete data copy.                                                                                                    |
| Grade Calc Options                                                                                                    |                                                                                                    |
| Categories                                                                                                    |                                                                                                    |
| Course Rules                                                                                                    |                                                                                                    |
| Schedule Building Constraints                                                                                                    |                                                                                                    |
| Course Fees                                                                                                    |                                                                                                    |
| Assessments                                                                                                    |                                                                                                    |
| Attendance Excuse Codes                                                                                                    |                                                                                                    |
| Scheduling Teams                                                                                                    |                                                                                                    |
| Section Team Assignments                                                                                                    |                                                                                                    |
| Calendar Overrides                                                                                                    |                                                                                                    |
| GPA Calculations                                                                                                    |                                                                                                    |
| Run Wizard                                                                                                    |                                                                                                    |
| < Back Next>                                                                                                    |                                                                                                    |
|                                                                                                    |                                                                                                    |
|                                                                                                    |                                                                                                    |

4. Refresh the screen and navigate to the next year's calendar.

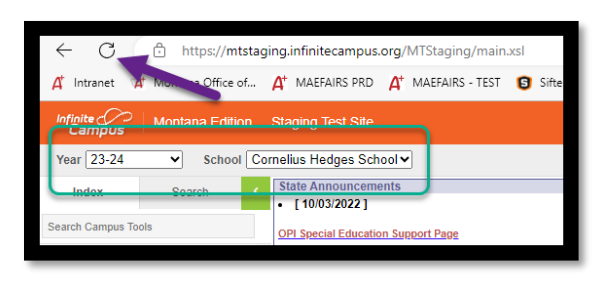

#### Calendar Information Tab

- 1. Select Start and End Dates to reflect the fiscal year.
- 2. Select the appropriate type:
  - I: Instructional Regular school calendar.
  - A: Alternative Alternative education programs that don't follow the regular instructional calendar.
  - **F: Offsite** Programs that are not held at the same location as the school the calendar is associated with (e.g., Attendance Centers).
  - **O: Other** Extracurricular Participation.
- 3. Select the appropriate Days Per Week.
  - Select Traditional 5-Day Week for consistent Monday-Friday schedules.
  - Select 4-Day Week for consistent 4-day school week schedules.
  - Select Modified 4-Day Week if large portions of the school year, but not all, are 4-day weeks.
    - Example 1: One week a month is 5 days, and the rest of the weeks are 4 days would be a Modified 4-Day Week schedule.
    - Example 2: The first half of the semester is 5-day weeks and the second half is 4-day weeks would be a Modified 4-Day Week schedule.
    - Example 3: For weeks with a Monday holiday, (i.e. Labor Day) going to school that Friday instead of Monday would **NOT** be a Modified 4-Day Week schedule.

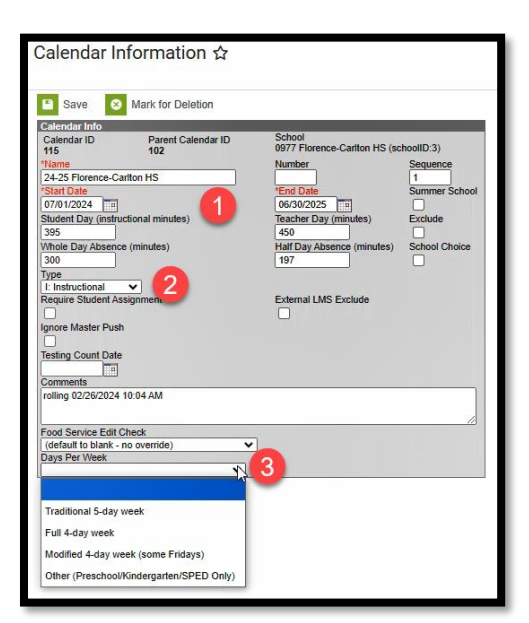

#### Grade Levels

- Grade Levels must match the OPI approved grade levels for the school. Note: The grade levels for a calendar may be a range with the approved grade level if separated for instructional time purposes (e.g., this calendar may be split into separate KF-02 and 03-05 calendars due to differences instructional time but the grade levels must still be within the approved range).
- Verify that the grade level Name matches an approved State Grade Level Code.

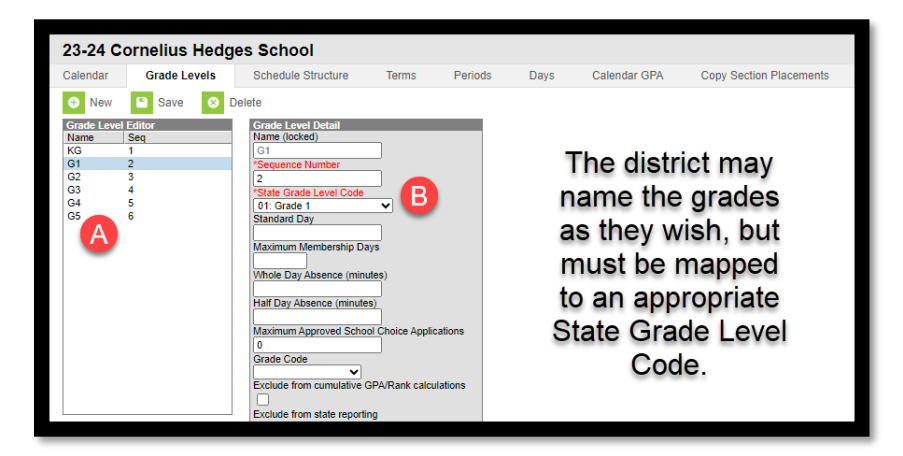

#### Terms

Districts must enter the grading period terms for the selected calendar.

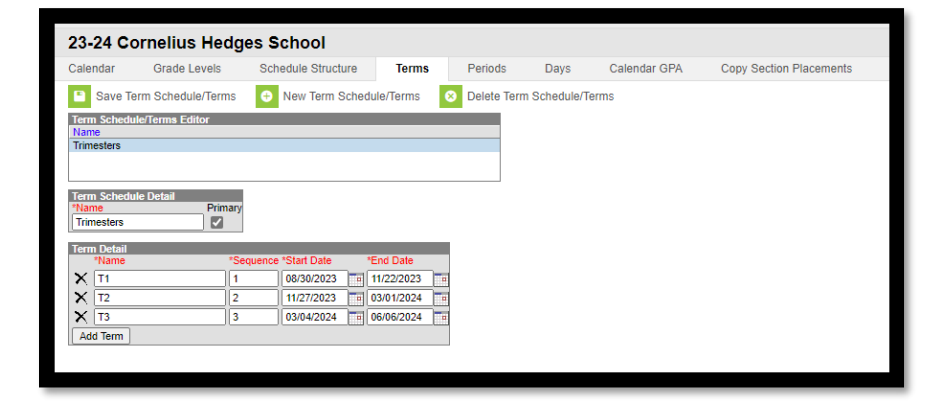

#### Periods

The requirements for Periods depend on the level of the Calendar and the Accreditation of the school. District Edition applications may have some deviations based on the needs of the school. This is the minimum required for state reporting:

- Elementary K-6 and Elementary K-8, where the 7-8 is not separately accredited single attendance period with a non-instructional period for courses (e.g., "specials" that must be recorded separately when they are taught by separate instructors).
- Elementary 7-8 where the 7-8 is separately accredited must report an accurate period schedule to reflect the student's participation and hours in the additional program requirements of an accredited middle school.
- High School must report an accurate period schedule to reflect the student's participation and hours in the program requirements of an accredited high school. The calendar will look very similar to the middle school calendar.
- Lunch, recess, and any other non-instructional time that happens during the regular school day is to be added in the Lunch Time field. Only use the Non-Instructional check box for periods that occur before or after the regular school day.

| Peri<br>*Nar<br>Mai | od Schedule Inf<br>ne<br>N | fo<br>*S  | equence    | Exception<br>Day | n/Special     | Instructional<br>Minutes<br>630 | School<br>Day<br>630 |  |  |
|---------------------|----------------------------|-----------|------------|------------------|---------------|---------------------------------|----------------------|--|--|
| Peri                | od Info                    |           |            |                  |               |                                 |                      |  |  |
|                     | *Name                      | *Sequence | Start Time | End Time         | Lunch<br>Time | Non-<br>Instructional           | Responsive           |  |  |
| $\mathbf{X}$        | EB Period                  | 1         | 07:30 AM   | 08:18 AM         | 0             |                                 |                      |  |  |
| $\mathbf{x}$        | 1st Period                 | 2         | 08:18 AM   | 09:30 AM         | 0             |                                 |                      |  |  |
| $\mathbf{X}$        | 2nd Period                 | 3         | 09:30 AM   | 10:30 AM         | 0             |                                 |                      |  |  |
| $\mathbf{X}$        | 3rd Period                 | 4         | 10:30 AM   | 11:30 AM         |               |                                 |                      |  |  |
| $\mathbf{X}$        | 4th Period                 | 5         | 11:30 AM   | 01:00 PM         | 30            |                                 |                      |  |  |
| $\mathbf{X}$        | 5th Period                 | 6         | 01:00 PM   | 02:00 PM         |               |                                 |                      |  |  |
| $\mathbf{X}$        | 6th Period                 | 7         | 02:00 PM   | 03:00 PM         | 0             | -                               |                      |  |  |
| X                   | 7th Period                 | 8         | 03:00 PM   | 03:55 PM         | 0             |                                 |                      |  |  |
| $\mathbf{X}$        | MHSA Act                   | 9         | 04:00 PM   | 06:00 PM         | 0             |                                 |                      |  |  |
| Ad                  | Add Period                 |           |            |                  |               |                                 |                      |  |  |

If there are days with other schedules (e.g., early out) create additional Period Schedules for those days.

#### Days

The Days tab is used to designate days as school days (regular or shortened), PIR (in-service), or non-school days for the year.

• Select Day Reset. Enter Start Date (first PIR Day before school), End Date (last PIR Day after the last day of school), and check the Day boxes (M-TH for a 4-day week, M-F for a 5-day week).

| 23-24 Whittier                         | r School        |                  |             |      |                                                                                                    |          |                                                                                                    |
|----------------------------------------|-----------------|------------------|-------------|------|----------------------------------------------------------------------------------------------------|----------|----------------------------------------------------------------------------------------------------|
| Calendar Grad                          | le Levels Sched | ule Structure Te | rms Periods | Days | Calendar GPA                                                                                                    | Copy Sec | Auto Create Calendar Days                                                                                                    |
| Q Day Reset 🚍 Print 🔮 Multi Day Event  |                 |                  |             |      |                                                                                                    |          | Day Reset<br>This tool will generate a Day record for each day in the Calendar. If your calendar<br>dates are used shurd, or larger than the days you need to track, enter a smaller date |
| « August 2023                          |                 |                  |             |      | calce are year-found, or larger than the days you reduce to take, there a animate date<br>range to only create Day records for days that have instructional meaning for this<br>Schedule Structure. If this function is performed on an existing calendar, all days and<br>days used to will be at addid the target on the space of blackers build before<br>the state of the state of the state of the space of the space of the state. |          |                                                                                                    |
| Sun                                    | Mon             | Tue              | Wed         | Thu  | Fri                                                                                                    |          | Days Only).                                                                                                    |
|                                        |                 | 01               | 02          | 03   | 04                                                                                                    |          | Der30/2023                                                                                                    |
| 06                                     | 07              | 08               | 09          | 10   | 11                                                                                                    |          | 06/06/2024                                                                                                    |
| 13                                     | 14              | 15               | 16          | 17   | 18                                                                                                    |          | Fill Missing Days Only                                                                                                    |
| 20                                     | 21              | 22               | 23          | 24   | 25                                                                                                    |          | Mon Tue Wed Thu Fri Sat Sun                                                                                                    |
| 27                                     | 28              | 29               | 30          | 31   |                                                                                                    |          | Create Days                                                                                                    |
| <ul> <li>Event on this Date</li> </ul> | av              |                  |             |      |                                                                                                    |          |                                                                                                    |

- To change a Day:
  - From a Regular Day to Shortened Day: Select a Day and change the Period Schedule by selecting a new schedule.

| 23-24 Ridge                                  | View Eleme              | ntary                                     |               |              |                  |                  |               |
|----------------------------------------------|-------------------------|-------------------------------------------|---------------|--------------|------------------|------------------|---------------|
| Calendar G                                   | rade Levels S           | Schedule Structure                        | Terms Periods | Days         | Overrides Calend | ar GPA Copy Se   | ection Placem |
| Save Day/Da                                  | y Events 🛛 😣 De         | elete Day/Day Events                      | Q Day Reset Q | Day Rotation | 🚍 Print 📑 Print  | Rotation 🕀 Multi | Day Event     |
| <<                                           | « August 2023 »         |                                           |               |              |                  | >>               |               |
| Sun                                          | Mon                     | Tue                                       | Wed           | Thu          | Fri              | Sat              |               |
|                                              |                         | 01                                        | 02            | 03           | 04               | 05               |               |
| 06                                           | 07                      | 08                                        | 09            | 10           | 11               | 12               |               |
| 13                                           | 14                      | 15                                        | 16            | 17           | 18               | 19               |               |
| 20                                           | 21                      | 22                                        | 23            | 24           | 25               | 26               |               |
| 27                                           | 28                      | 29<br>Main                                | 30<br>Main    | 31<br>Main   |                  |                  |               |
| Main it M It M It M It M It M It M It M It M | Instruction<br>End Time | Day #<br>1<br>Attendance<br>Duration<br>0 | -             |              |                  |                  | z             |

 To enter a PIR/Parent Teacher Conference Day: Select a day, check School Day, enter a Day Event for IS: In Service or PT: Parent Teacher Conference, and enter Duration (360 is a full day). Day Event, with Duration, must be entered to count for state reported PIR time.

**Note:** There may be other codes for PIR/Parent Teacher Conference days in the MT/District Edition, but the event must be entered with the code IS: In Service and a Duration not less than 120 minutes to be counted for state reporting.

| Day Detail                             |                                       |
|----------------------------------------|---------------------------------------|
| Date<br>08/28/2023<br>*Period Schedule | Day #<br>Not an instructional<br>day. |
| School De Instruction                  | Attendance                            |
| Start Time End Time                    | Duration                              |
|                                        | 1                                     |
| Day Events                             | Duration Inst                         |
| Туре                                   | 3 Minutes                             |
| X IS: In Service<br>Add DayEvent 2     | ✓ 360                                 |
| Blended Learning Groups 🔞              |                                       |
| Add Group                              |                                       |

• To enter a Non-Instructional Day: Select a day, un-check School Day, Instruction and Attendance (entering a Day Event is optional).

| Day Detail                | Dev #                |
|---------------------------|----------------------|
| 09/04/2023                | Not an instructional |
| *Period Schedule          | day.                 |
| School Day Instruction    | Attendance           |
|                           |                      |
| Start Time End Time       | Duration             |
| Commente                  | 0                    |
| Comments                  |                      |
|                           |                      |
|                           |                      |
| Day Events                |                      |
| Type Optional             | Duration Inst.       |
| X OH: Holiday - Other     |                      |
| Add DayEvent              |                      |
|                           |                      |
| Blended Learning Groups 🔽 |                      |
| Add Craw                  |                      |
| Add Group                 |                      |

**Note:** For Days with both PIR (In-Service) or Parent Teacher Conference (PT) and Instruction (School Day/Attendance) leave School Day, Instruction, Attendance checked and enter the PIR (In-Service) with the Duration of the PIR. Day Event, with Duration, must be entered to count for state reported PIR/PT Conference time.

#### Copying Data to Another Calendar

Districts that have multiple elementary, middle, or high school calendars where the calendar information is the same across the district can copy calendar information from one calendar to another using the Calendar Wizard. The Period Schedule(s) must first be copied to all calendars before Terms and Days can be copied.

PATH: Scheduling & Courses>Calendar Setup>Calendar Wizard

• Select Copy data into Existing Calendars.

| Calendar Wizard 🏠                                                                                                    | Scheduling & Courses > Calendar Setup > Calendar Wizard                                                                                                    |
|----------------------------------------------------------------------------------------------------|----------------------------------------------------------------------------------------------------|
|                                                                                                    | Related Tools A                                                                                                    |
| Calendar Wizard                                                                                                    |                                                                                                    |
| Copy, Rollforward, or Create new Calendar-linked Data                                                                                                    |                                                                                                    |
| This wizard will walk you through the creation of new school calendars by rolling data forward, or copying an existing cale<br>schedule names in the new calendar.<br>Note: Creating calendars is a database intensive procedure. It can take a long time to complete, and may slow down the<br>schedule of the schedule of the sche | ndar. Days will only roll forward if there are matching schedule structures and period<br>system while it runs. Please try to run this tool during off-peak hours. |
| Select Wizard Mode                                                                                                    |                                                                                                    |
| O Create new blank Calendare                                                                                                    |                                                                                                    |
| O Create new calendars by rolling forward selected data (last-years data will be added to a newly created calendar).                                                                                                    |                                                                                                    |
| Copy data into Existing Calendars                                                                                                    |                                                                                                    |
| < Back Next >                                                                                                    |                                                                                                    |

• Select Copy/Append Other Data Elements or Overwrite Terms/Days:

| Calendar Wizard                                                                                                    |
|----------------------------------------------------------------------------------------------------|
| Copy, Rollforward, or Create new Calendar-linked Data<br>This wizard will walk you through the creation of new school calendars by rolling data forward, or copying an existing calendar. Days will only roll forward if there are matching schedu<br>Note: Creating calendars is a database intensive procedure. It can take a long time to complete, and may slow down the system while it runs. Please try to run this tool during off-pea |
| Select Copy Mode                                                                                                    |
| Overwrite Terms/Days This mode will update Term dates, Day Attributes (School Day, Instruction, Attendance), Day<br>Events and the Period Schedules assigned to Individual days so long as the Period Schedule names and Schedule Structure<br>names are the same in the source and destination care of the same of the same same same same same same same sam                                                                                |
| Copy/Append other data elements     Copy School Month data                                                                                                    |
| < Back Next >                                                                                                    |

**Note:** Overwrite Terms/Days requires the Period Schedule names to be identical between calendars. If the Period Schedules are not identical, use Copy/Append other data elements.

• Select the Source Calendar and the Destination Calendar(s)

| Colorado Wand                                                                                                    |  |  |  |  |  |  |  |
|----------------------------------------------------------------------------------------------------|--|--|--|--|--|--|--|
| Copy, Rollforward, or Create new Calendar-linked Data<br>This wizard will waik you through the creation of new school calendars by rolling data forward, or copying an existing calendar. Days will only roll forward if there are matching schedule structures and period schedule names in the new calendar.<br>Note: Creating calendars is a database intensive procedure. It can take a long time to complete, and may slow down the system while it runs. Please try to run this tool during off-peak hours.                                                                                                    |  |  |  |  |  |  |  |
| Source Calendar<br>23-34 Moningside School<br>23-34 C M Russell High School<br>23-34 C M Russell High School<br>23-34 C M Russell High School<br>23-34 C M Russell High School<br>23-34 C M Russell High School<br>23-34 C M Russell High School<br>23-34 C M Russell High School<br>23-34 C M Russell High School<br>23-34 C M Russell High School<br>23-34 Level & Curk School T K<br>23-34 Level & Curk School T K<br>23-34 Level & Curk School T K<br>23-34 Level & Curk School T K<br>23-34 Level & School T K<br>23-34 Level & S |  |  |  |  |  |  |  |

• Select Period Schedules and click Run Wizard. Refresh page.

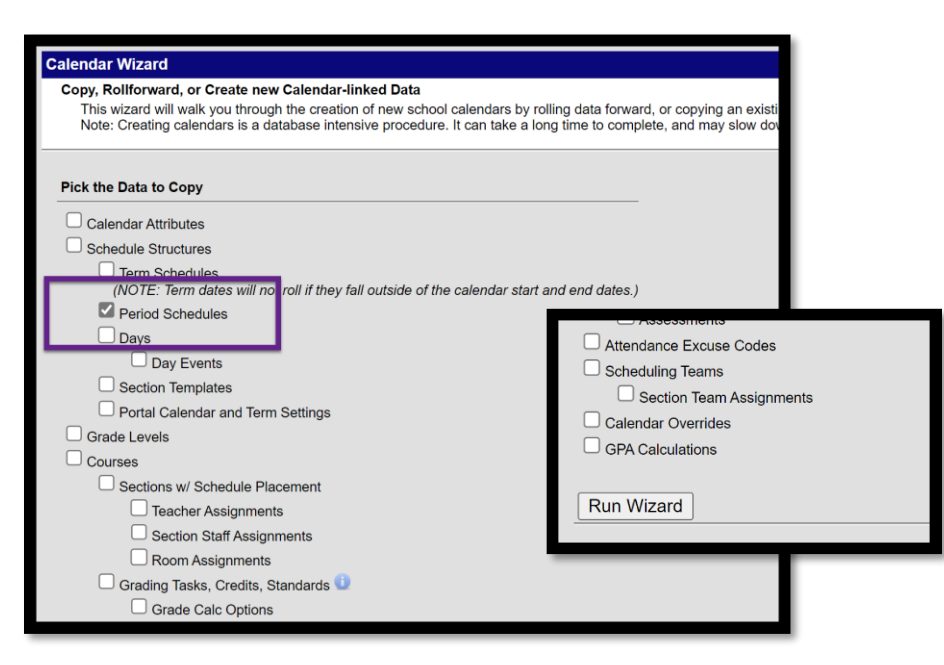

## Student Demographics and Enrollments

Student Demographics and Enrollments are the basis for all state reporting. Demographic information, for example, is used to create subgroups for Assessment and Dropout, Graduate, and Cohort reporting. Enrollments track the time period for student enrollment in a district as well as the type of enrollment. Enrollment Start and End Dates and Service Type affect, for example, inclusion in Federal reporting, requirements for assessment, and eligibility for ANB counts (financial reporting).

The student's Start Date should be the first day of instruction and the End Date should be the last day of instruction, once a student is confirmed as enrolled in another school. If a student's whereabouts are unknown or unconfirmed, follow district policy.

Steps:

- ✓ Roll enrollments forward from a prior year.
- ✓ Use the Student Locator to find students enrolled in another Montana district or facility.
- ✓ Use the MT Data Upload tool to import Student Demographics and Enrollments from a 3<sup>rd</sup> party Student Information System.
- ✓ Verify accuracy of student race/ethnicity, date of birth, home primary language (EL or Immigrant) and/or Language of Impact (EL).
- ✓ Exit students who have transferred or are no longer receiving educational services.

Collection Implications:

- Student enrollment information is used for both State and Federal Reporting:
  - Enrollments drive budget limits for districts Average Number Belonging (ANB).
  - Enrollments determine funding for special State programs (e.g., State Major Maintenance Aid, Transformational Learning, Indian Language Immersion Program).
- Student enrollment information is also used for both State and Federal Reporting:
  - Students identified as American Indian are eligible for additional State Funding (e.g., American Indian Achievement Gap payment).
  - Student race/ethnicity is a subgroup for assessment.

#### Enrollment Roll Forward

PATH: Student Information>General Student Administration>Enrollment Roll Forward Wizard

Create new enrollment records by rolling student enrollments from the prior year using the Enrollment Roll Forward Wizard.

- Select prior year calendar(s), grades to roll forward, Service Types, Schedule Structure from the fields on the left.
- Select current year Local Start Status, Destination Calendar, and Destination Structure from the right.
- Leave Destination Grade and Start Date Override blank. Next grade is determined by the sequence of grades in the grade levels tab.
- Start Date is the first date in the Term Schedule.
- Click Run Test to test the roll forward and Run to complete the task.

| 23-24 Winifred 6-8                                                                                                    | 02: Continued enrollment same school, no interruption (Val V                                                                                                    |
|----------------------------------------------------------------------------------------------------|----------------------------------------------------------------------------------------------------|
| 23-24 Winifred High School<br>23-24 Winifred School<br>22-23 Winifred Ashool<br>22-23 Winifred High School<br>22-23 Winifred High School<br>21-22 Winifred High School<br>21-22 Winifred High School<br>20-21 Winifred High School<br>20-21 Winifred High School<br>20-21 Winifred High School<br>19-20 Winifred School | (OPTIONAL)<br>Select Destination Calendar         24-25 Winifred 6-8         Select Destination Grade         Select Destination Structure         6-8 ♥         Start Date Override         If school days for the next school year have been finalized and Calendar Days have been set, this date does not have to be entered. The first term date of the next school year is automatically selected. If Calendar Days have not been set, enter the Start Date Override as the first instructional day of the next school year. |
| ● Select Source Grades         01       02       03       04         05       ● 06       ● 07       08         09       10       11       12         EK       KF       KH       P1         PK       UE       UH       UM                                                                                                | Allow Duplicate Primary Enrollments     Totals Only     Show Warnings     Include students whose enrollments end on the last day of the last term     RUN TEST     RUN                                                                                                    |
| O Source Ad Hoc Student Filter                                                                                                    |                                                                                                    |
| Source Service Type  Primary Partial Special Ed Services Select Source Structure                                                                                                    |                                                                                                    |

#### Student Locator and Records Transfer

#### PATH: Student Information>Student Locator Wizard

It is recommended that all new students be added using the *Student Locator* tool. The Records Transfer process is required for the transfer of Special Education records and is recommended for all students as a means of notifying the previous district that the student has enrolled elsewhere.

- Enter the student's Last Name, First Name and Gender. Matches will appear in the search results.
  - If there is a potential match, hover over the result to see additional information and verify the match.
  - If there's no match\*, click Create New Student.

\* If there's no match and you are sure that the student was previously enrolled, try other names, nicknames, or contact the AIM Unit for assistance.

- Student Last Name, First Name, Gender, Birthdate, Race/Ethnicity, Calendar, Schedule, Grade, Start Date, Local Start Status and Service Type are required (fields in red).
- Click Save

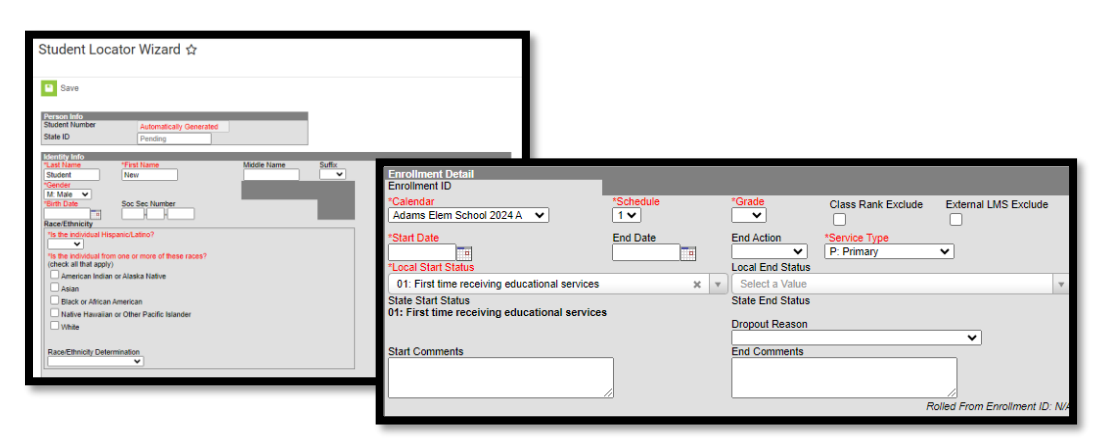

PATH: Student Information>General>Records Transfer

If the student has not been enrolled in the district previously and is added using the Student Locator, the records transfer will be started automatically when the student is saved.

If the student has been enrolled in the district previously, the records transfer must be initiated manually.

- Search for the student in the district.
- Open the Records Transfer window through Student Information>General.
- Click New State Transfer Request.
- Enter in any Comments necessary.
- Click Submit Request.

#### Modifying Student Enrollments

PATH: Student Information>Student Locator Wizard

Students who have been enrolled for 2024-25 and are no longer going to be attending that school have different requirements based on their grade.

- K-6 Students
  - If there is an enrollment for the 2024-2025 school year and the student will not be attending, the 2024-2025 enrollment should be deleted.
  - Modify the end status of the 2023-2024 enrollment to show where the student is currently enrolled (e.g. 180 Transfer to a school out of state).
- 7-12 Students
  - The 2024-2025 enrollment can ONLY be deleted with official written documentation showing the student transferred out, emigrated to another country, transferred to a prison or juvenile facility, or is deceased (see Appendix below for more information).
    - Modify the end status of the 2023-2024 enrollment to show where the student is currently enrolled (e.g. 180 – Transfer to a school out of state).
  - If there is an enrollment for 2024-2025 school year, the student will not be attending, and the status of the student is not documented in writing, change the enrollment to a 1 day enrollment with the start and end date being the same and enter a Local End Status and Dropout Reason, following district guidelines and policies.

#### File Upload Process

#### PATH: Reporting>MT State Reporting>MT Data Upload

Districts that use a 3<sup>rd</sup> party Student Information System (SIS) may use the file upload process to enroll students. Upload the Student Demographics file, followed by the Enrollment file.

Extract the upload file from the district's SIS or create a text, tab delimited file from one of the AIM templates. Instructions for using the templates are embedded in the template file.

Select the Import Type, the Work to Perform and choose the file to be uploaded. Click Submit to Batch.

Review the Validate and Test results file located in the Batch Queue List located at the bottom of the page to identify and correct import errors and/or warnings. Select Refresh on the Batch Queue to retrieve the latest status of the Batch. When the Batch has completed processing, select "Get the report" to retrieve the Import Results Summary file.

For Student Demographic Uploads ONLY: Review New Student State ID File to ensure Student State IDs have been provided for students who previously did not have one. After the Import Results have been reviewed, please click the Refresh State ID File button, and select the New Student State ID file that corresponds to the date/time the Import completed processing. Click Generate to retrieve the new Student State ID file.

This process is not complete until a Batch Resync is triggered:

PATH: System Settings > Data Interchange Administration > Resync State Data - Batch

| Import Data                                                                                                    |                                                                                                    |
|----------------------------------------------------------------------------------------------------|----------------------------------------------------------------------------------------------------|
| *Import Type                                                                                                    | Student Enrollments                                                                                                    |
| *Work to Perform                                                                                                    | Validate and Test File $\checkmark$                                                                                                    |
| *File                                                                                                    | Choose File EN_0466_08172023.tsv                                                                                                    |
|                                                                                                    | Submit to Batch                                                                                                    |
| Review the Validate and Test<br>identify and correct import error<br>of the Batch. When the Batch I<br>Summary file.            | t results file located in the Batch Queue List located at the bottom of the page to<br>ors and/or warnings. Select Refresh on the Batch Queue to retrieve the latest status<br>has completed processing, select "Get the report" to retrieve the Import Results                                                             |
| THIS PROCESS IS NOT CON<br>New Look: System Settings ><br>Old Look: System Administrati                                         | IPLETE UNTIL a Batch Resync is triggered.<br>Data Interchange Administration > Resync State Data - Batch<br>on > Data Utilities > Resync State Data                                                                                                    |
| O Retrieve New Student State ID File                                                                                            |                                                                                                    |
|                                                                                                    | $\checkmark$                                                                                                    |
|                                                                                                    | Refresh State ID File Generate                                                                                                    |
| For Student Demographic Up<br>have been provided for studen<br>please click the Refresh State<br>date/time the Import completed | ploads ONLY: Review New Student State ID File to ensure Student State IDs<br>ts who previously did not have one. After the Import Results have been reviewed,<br>ID File button and select the New Student State ID file that corresponds to the<br>d processing. Click Generate to retrieve the new Student State ID file. |
| Refresh Show top 50 V tasks submitted                                                                                           | between 08/10/2023 and 08/17/2023                                                                                                    |
| Batch Queue List                                                                                                    |                                                                                                    |
| Queued Time Report Title                                                                                                    | Status Download                                                                                                    |
| 08/17/2023 06:46:16 AM MT Data Uplo                                                                                             | ad Completed Get the report                                                                                                    |

#### Records Transfer Process

PATH: Student Information>General>Records Transfer

If the student is added using the file upload process, the records transfer must be initiated manually. The Records Transfer process is required for the transfer of Special Education records and is recommended for all students as a means of notifying the previous district that the student has enrolled elsewhere.

- Search for the student in the district.
- Open the Records Transfer window through Student Information>General.
- Click New State Transfer Request.
- Enter in any Comments necessary.
- Click Submit Request.

#### **Student Identities**

PATH: Census > People > Identities

A student's identity record holds important information about a student's name, birthdate, gender, and race/ethnicity. This information should not be changed once created unless an error is discovered with the initial entry. If a parent (or student, in some instances) make changes to a student's identity information, those changes should be completed by creating a new identity record. If a student has a preferred name, that should be reflected by creating one identity record with the student's legal name and a second with the student's preferred name. However, no identity record should have the same effective date (create the new record with a newer effective date than the original record).

| Demographics                                                                                                    | Identities                                                                              | Households     | Relationships                       | Enroliments                                       | District Employment                       | District Assignments |
|----------------------------------------------------------------------------------------------------|-----------------------------------------------------------------------------------------|----------------|-------------------------------------|---------------------------------------------------|-------------------------------------------|----------------------|
| Save                                                                                                    | te New                                                                                  |                |                                     |                                                   |                                           |                      |
| Identities E                                                                                                    | ditor                                                                                   |                |                                     |                                                   |                                           |                      |
| Identity                                                                                                    | 0 Current                                                                               | Effective Date | Birth Date 0                        | District                                          |                                           |                      |
| Pathologist                                                                                                    | u, A                                                                                    | 00/1//2025     |                                     | Kalispeli Public                                  | Schools                                   |                      |
| Speech , Patholo                                                                                                    | gist                                                                                    | 01/08/2009     |                                     | Kalispell Public                                  | Schools                                   |                      |
|                                                                                                    |                                                                                         |                |                                     | The seco<br>should be                             | nd effective date<br>later than the first |                      |
| Identity Infe<br>PersonID<br>*Last Name<br>Speech-Languag<br>*Gender                                                  | Star<br>Star<br>Pathologist                                                             |                | ddie Name Sul                       | ffix<br>*                                         |                                           |                      |
| Birth Date                                                                                                    | Soc Sec Numb                                                                            |                |                                     | No                                                | Image Available                           |                      |
|                                                                                                    |                                                                                         |                |                                     |                                                   |                                           |                      |
| - Destantes                                                                                                    | م الما معانات الما                                                                      |                |                                     | Change t                                          | he preferred                              |                      |
| * FIOLECLEC                                                                                                    | a roentity m                                                                            | onnauon        |                                     | name usi                                          | ng a second                               |                      |
| Race/Ethnicity<br>Is the individual F                                                                                 | lispanic/Latino?                                                                        |                |                                     | Identi                                            | ty record                                 |                      |
| Is the individual fro<br>(check all that appl<br>American India<br>Asian<br>Black or Africa<br>Native Hawaii<br>White | m one or more of th<br>y)<br>an or Alaska Native<br>n American<br>an or Other Pacific I | ese races?     | Race/Ethnic<br>only be made<br>ider | ity changes sh<br>e by creating a<br>htity record | ould<br>new                               |                      |
| Race/Ethnicity De                                                                                                    | termination                                                                             |                |                                     |                                                   |                                           |                      |

#### **Exiting Students**

Students who leave the district should be ended as of the last day of attendance. If a student's whereabouts are unknown, it's permissible to keep the student enrolled in accordance with district policy. Students who remain enrolled should be counted as absent for purposes of Days Present, Days Enrolled and ESSA Days Absent. A student who is absent 11 or more consecutive days as of a Count Date (1<sup>st</sup> Monday in October or 1<sup>st</sup> Monday in February) should be marked Exclude ANB.

Enter the student's End Date and Local End Status. Students in grades 7 through 12 who have a Local End Status of 300\* should also have a corresponding Dropout Reason entered. Start and End Comments are helpful for tracking students who do not have a continuing enrollment but are not required.

Students in grades 9-12 have a higher standard of scrutiny for purposes of removal from a cohort. Refer to the Montana High School Completer and Dropout Data Collection Handbook for more information.

| General Enrollment Infor                                       | mation                                     |                                                          |                             |             | -                                                                                                    |
|----------------------------------------------------------------|--------------------------------------------|----------------------------------------------------------|-----------------------------|-------------|----------------------------------------------------------------------------------------------------|
| Enrollment ID 115142                                           |                                            |                                                          |                             |             |                                                                                                    |
| Calendar<br>22-23 Cornelius Hedges School<br>* Start Date      | Schedule (read only)<br>Main T<br>End Date | *Grade<br>KF T<br>End Action                             | Class Rank Exclude          | External    | LMS Exclude                                                                                                    |
| 08/31/2022                                                     | 02/24/2023                                 | Local End Status                                         | P: Primary                  | •           | State End Status                                                                                                    |
| 01: First time receiving educational servi                     | ces × v                                    | 140: Transfer to                                         | public schl in another dist | rict in MT  | 340: Dropout, unknown                                                                                                    |
| State Start Status<br>01: First time receiving educational ser | vices                                      | State End Statue<br>140: Transfer to p<br>Dropout Reason | public schl in another di   | strict in I | Dropout Reason                                                                                                    |
|                                                                |                                            |                                                          | R                           | Rolled Fra  | Oit: Frankandrug onder<br>Ois: Economic Reasons<br>04: Employment<br>05: Expelled Entry<br>05: Unleas<br>07: Job Corps or Similar Program<br>06: Language Difficulty                                                                                                    |
|                                                                |                                            |                                                          |                             | r           | Ue: Marrage<br>10: Millary<br>11: Needed at Home<br>12: Over Compulsory Age<br>13: Pregnancy<br>14: Poor Personal Relationships<br>15: Reached Maximum Age Set by District Policy<br>16: Other Known Reason<br>17: Unknown Reason<br>18: HISET Pursuing<br>19: Suspended, Did Not Return<br>3+ a |

## Staff Records

Districts must enter all staff members employed by the district and certain contracted employees in Infinite Campus. This includes teachers and some professional staff that are then associated with courses.

The requirements for entering staff are dependent upon the staff member's role in the districts. Refer to the <u>AIM webpage</u> for specific requirements for the staff member's State assignment code.

#### Using Staff Locator

PATH: Census>Staff>Staff Locator Wizard

#### Add Staff Using Staff Locator

PATH: Census>Staff>Staff Locator Wizard

The Staff Locator must be used to enter any adult in Infinite Campus – including parents, household contacts, and staff.

- Enter the person's Last Name, First Name and Gender.
- Click Search.
- Review the list of results to see if there's a match. The best indicator is a match on State Staff ID (SEID), but birthdate, name, or previous district of employment or enrollment (for former students) may also be used. To view association with another district, hover over the search result.
  - If there's a clear match, click the staff member's name.
  - If there's not a clear match, Create New District Staff. If a match is expected, but not found or uncertain, contact the AIM Unit for assistance.
  - Last Name, First Name, Gender, Staff State ID, and Employment Information Start Date (District Employment Start Date) are required. *Birth Date is recommended, but not required.*
- Click Save.

| taff Locator                  |                                                          |                                            |                                                               |                            |                                 |                              |
|-------------------------------|----------------------------------------------------------|--------------------------------------------|---------------------------------------------------------------|----------------------------|---------------------------------|------------------------------|
| Search for a<br>To search, yo | staff already tracked in C<br>ou must enter the staff me | ampus using the fie<br>ember's Staff State | elds provided. A minimum am<br>ID, or full legal Last Name, F | iount of dat<br>irst Name, | a must be ente<br>and Gender. H | ered in orde<br>lover the cu |
| Last Name                     | T                                                        | Name                                       | Staff State ID                                                | Gender                     | Birth Date                      | %                            |
| First Name                    | tL                                                       |                                            |                                                               |                            |                                 |                              |
| Gender                        | ~                                                        |                                            |                                                               |                            |                                 |                              |
| Birth Date                    |                                                          |                                            |                                                               |                            |                                 |                              |
| Middle Name                   |                                                          |                                            |                                                               |                            |                                 |                              |
| SSN#                          |                                                          |                                            |                                                               |                            |                                 |                              |
| Staff State ID                |                                                          |                                            |                                                               |                            |                                 |                              |
|                               | Search>                                                  |                                            |                                                               |                            |                                 |                              |
|                               |                                                          |                                            |                                                               |                            |                                 |                              |
|                               |                                                          |                                            |                                                               |                            |                                 |                              |
|                               |                                                          |                                            |                                                               |                            |                                 |                              |
|                               |                                                          |                                            |                                                               |                            |                                 |                              |
|                               |                                                          |                                            |                                                               |                            |                                 |                              |
|                               |                                                          |                                            |                                                               |                            |                                 |                              |
|                               |                                                          |                                            |                                                               |                            |                                 |                              |
|                               |                                                          |                                            |                                                               |                            |                                 |                              |
|                               |                                                          |                                            |                                                               |                            |                                 |                              |
|                               |                                                          |                                            |                                                               | eate Nev                   | v District Sta                  | aff>                         |
|                               |                                                          |                                            |                                                               |                            |                                 |                              |

#### Add District Assignment(s)

PATH: Census>People>Demographics and Census>Staff>District Assignments

- District Assignments record of a specific role within the district.
  - Add a District Assignment for each role the staff member has within the school or district.
  - Fields that must be completed with a new District Assignment include:
    - School Some State Assignment Codes require assignment to a specific school, and some are at the District Level. Districts with more than one school within their LE may see District Level EL, District Level HS, or District Level K-12 in the dropdown list.
    - Start Date
    - FTE between 0.001 and 1 (Sum of all assignments must not be greater than 1.0 in most instances.) Some state assignment codes do not require FTE be entered.
    - State Assignment Code
    - Teacher Required for staff to be assigned to courses.
    - Special Ed Required for staff to be assigned to an IEP and for contractors.
    - Supervisor Required for staff to be assigned as a supervisor for paraprofessionals and Special Ed staff.
    - MT SPED Level Required only for Special Ed staff.
    - MT Titles Used to indicate coordinators, contractors, cooperative staff, and individuals excluded from State reporting (e.g. school board members).
    - Supervisors Required for paraprofessionals and Special Ed staff (visible after initially saving the record).

| Empl                  | Employment Assignment Information |                   |                         |                                 |                                  |                                |  |  |  |  |
|-----------------------|-----------------------------------|-------------------|-------------------------|---------------------------------|----------------------------------|--------------------------------|--|--|--|--|
| *School               | v                                 | )                 | Department              |                                 |                                  |                                |  |  |  |  |
| *Start Dat            | e                                 | End Date          | Title v                 |                                 |                                  |                                |  |  |  |  |
| Туре                  | T                                 | FTE of Assignment | State Assignment Code   |                                 | •                                |                                |  |  |  |  |
| Teacher               | Special Ed                        | Program           | Behavior Admin          | Health                          | Behavior<br>Response<br>Approver | Response<br>to<br>Intervention |  |  |  |  |
| Advisor               | Supervisor                        | Counselor         | Foodservice             | Exclude<br>Behavior<br>Referral | Self<br>Service<br>Approver      | FRAM<br>Processor              |  |  |  |  |
| Activity<br>Staff     | Activity<br>Preapproval           | MT SPED Level     | MT Titles Select Values |                                 |                                  |                                |  |  |  |  |
| External I<br>Exclude | MS Exclude                        |                   |                         |                                 |                                  |                                |  |  |  |  |

#### File Upload

PATH: Reporting>MT State Reporting>MT Data Upload

Districts that use a 3<sup>rd</sup> party Student Information System (SIS) may use the file upload process to enter staff. The Terms of Employment file outlines the requirements for the upload.

Extract the upload file from the district's SIS or create a text, tab delimited file from the Terms of Employment file upload template. Instructions for using the templates are embedded in the template file.

- Select the Import Type, the Work to Perform and choose the file to be uploaded.
- Click Submit to Batch.
- Review the Validate and Test results file located in the Batch Queue List located at the bottom of the page to identify and correct import errors and/or warnings.
- Select Refresh on the Batch Queue to retrieve the latest status of the Batch.
- When the Batch has completed processing, select "Get the report" to retrieve the Import Results Summary file.

| <ul> <li>Import Data</li> </ul> | d<br>Umport Turpo                                                           |                                                                                                    |
|---------------------------------|-----------------------------------------------------------------------------|----------------------------------------------------------------------------------------------------|
|                                 | import type                                                                 | <b>`</b>                                                                                                    |
|                                 | *Work to Perform                                                            | Validate and Test File V                                                                                                    |
|                                 | 'File                                                                       | Choose File No file chosen                                                                                                    |
|                                 |                                                                             | Cubmit to Patch                                                                                                    |
|                                 |                                                                             | Submit to Batch                                                                                                    |
| 1                               | Review the Validate and Test resu                                           | Its file located in the Batch Queue List located at the bottom of the page to                                                                               |
|                                 | identify and correct import errors an<br>of the Batch, When the Batch has c | d/or warnings. Select Refresh on the Batch Queue to retrieve the latest status                                                                              |
|                                 | Summary file.                                                               | unpieled processing, select Get the report to remeve the import Results                                                                                     |
|                                 |                                                                             | TE UNTU a Datab Danima is trianged                                                                                                    |
|                                 | New Look: System Settings > Data                                            | I E UNTIL a Batch Resync is triggered.<br>Interchange Administration > Resync State Data - Batch                                                            |
|                                 | Old Look: System Administration >                                           | Data Utilities > Resync State Data                                                                                                    |
|                                 |                                                                             |                                                                                                    |
| O Retrieve N                    | ew Student State ID File                                                    |                                                                                                    |
|                                 |                                                                             |                                                                                                    |
|                                 |                                                                             |                                                                                                    |
|                                 |                                                                             | Refresh State ID File Generate                                                                                                    |
| 1                               | For Student Demographic Upload                                              | Is ONLY: Review New Student State ID File to ensure Student State IDs                                                                                       |
|                                 | have been provided for students who                                         | to previously did not have one. After the Import Results have been reviewed,<br>the button and select the New Student State ID file that corresponds to the |
|                                 | date/time the Import completed pro                                          | cessing. Click Generate to retrieve the new Student State ID file.                                                                                          |
| Refresh Show                    | top 50 💙 tasks submitted betw                                               | veen 07/30/2024 and 08/06/2024 a                                                                                                    |
| Batch Queue Lis                 | t                                                                           |                                                                                                    |
| Queued Time                     | Report Title                                                                | Status Download                                                                                                    |
|                                 |                                                                             |                                                                                                    |
|                                 |                                                                             |                                                                                                    |
|                                 |                                                                             |                                                                                                    |

• Credentials and Contractors must be entered manually following the steps below.

#### Credentials

#### PATH: Census>Staff>Credentials

District staff requiring professional licensure, Special Education staff, and paraprofessionals require additional data entry on the Credentials tab. Follow these steps to enter Credentials:

- Click New Credential.
- Select Credential Type (Highly Qualified for Special Education and paraprofessionals, Licensure/Certification for professional licensure).
  - Highly Qualified Enter Start Date, Subject Type (only required for SPED), and Certification Status or Paraprofessional Qualification.
    - Only update Highly Qualified if there is a change, then end and create a new record.
  - Licensure/Certification Enter Start Date (license issue date), End Date (license expiration date), SPED Related Services Credential or Health License, License Number, and License/Certification Type.
  - Click Save.

Note: Professional license data may be found on the Montana Department of Labor website.

#### Contractors

PATH: Student Information>Special Ed Administration>Special Ed Service Provider Setup

Contractors identified on the District Assignment tab (must have MT Title designation as Contractor and have Special Ed box checked) require additional information entered about their employer. The additional information is entered on the Special Ed Service Provider tab.

- Click New.
- Use Link to Person to select the Contractor.
- Enter Agency (employer).
  - If the person is self-employed, enter the person's first and last name in the Agency field.
- Click Save.

**Note:** A person will not show up in the dropdown list unless Special Ed is checked on the District Assignments tab.

#### Modifying Staff

PATH: Census>People>Demographics and Census>Staff>District Employment & District Assignments

Existing staff members should have essential data elements entered. The key identifier for staff is the SEID number – assigned to the individual by the OPI in the Teach Montana (TMT) system. The SEID number is entered into the State Staff ID field. This is the key identifier for staff coming from other districts. Please review all existing staff members and verify that the SEID number is entered and accurate.

- District Employment record of continuous employment with the district.
  - Must be entered for each staff member.
  - For existing staff it's not necessary to have a historical start date, but staff members employed on or after 7/1/2023 should have an accurate employment start date.
  - When a staff member's employment ends, enter an End Date in the District Employment record and click OK to end all open District Assignments.
- District Assignments record of a specific role within the district.
  - When a staff member's assignment or role within the district changes, and the staff member is still employed in a different role, enter an End Date for the current assignment and create a new District Assignment.
  - Changes that must be documented with a new District Assignment include:
    - Start Date
    - FTE between 0.001 and 1 (Sum of all assignments must not be greater than 1.0 in most instances.) Some state assignment codes do not require FTE be entered.
    - State Assignment Code
    - Teacher Required for staff to be assigned to courses.
    - Special Ed Required for staff to be assigned to an IEP and for contractors.
    - Supervisor Required for staff to be assigned as a supervisor for paraprofessionals and Special Ed staff.
    - MT SPED Level Required only for Special Ed staff.
    - MT Titles Used to indicate coordinators, contractors, cooperative staff, and individuals excluded from State reporting (e.g. school board members).
    - Supervisors Required for paraprofessionals and Special Ed staff (visible after initially saving the record).
- Credentials and Contractors modify using the steps above.

## Fall Data Collections

#### PATH: Reporting>Data Validation>Validation Groups or Data Validation Report

Fall data collections include Graduates, Cohort, and Dropouts (grades 7-12), Fall Enrollment, Fall ANB, and Fall Program Participation. The requirements and instructions for each collection are outlined below.

#### Dropout, Graduate, and Cohort Collection

The Dropout, Graduate, and Cohort Collection finalizes dropouts, graduates, and cohorts for the prior year. A student is counted as a prior year graduate if they finish their graduation requirements prior to the first day of school in the current year. A student who left during 2023-2024 school year has until September 30, 2024 to re-enroll in school, including students who dropped out in the summer of 2023. Students who fail to re-enroll by September 30<sup>th</sup> are counted as dropouts. Students who completed the prior school year, but fail to re-enroll, are not counted as a dropout until the following year.

Dropout, Graduate, and Cohort Data must be certified.

#### **Dropout Validation**

Run the Data Validation groups/reports **7-8 Dropout Data Validations** and **9-12 Dropout Data Validations** to identify potential errors to correct.

**7-8 Dropout Data Validations** - This report shows students in grade levels 7-8, with enrollment records that have a dropout end status but have since re-enrolled into another district in MT. These students may need to have their end status changed to a non-dropout reason. The validation group includes:

- 7-8 DROPOUT Re-Enrolled List students in grades 7-8 with a dropout end status and have a newer subsequent enrollment in the previous or current year.
- 7-8 DROPOUT Count Count of students dropped out in grade levels 7-8
- 7-8 DROPOUT List List of students in grade levels 7-8 that have dropped out.

**9-12 Dropout Data Validations** - This report provides a list of students in grade levels 9-12 that have a dropout enrollment end status but have since re-enrolled in another school. These students must have their enrollment end status changed to be a non-dropout.

- 9-12 DROPOUT Re-Enrolled List students in grades 9-12 with a dropout end status and have a newer subsequent enrollment in the previous or current year.
- 9-12 DROPOUT Count Count of students dropped out in grade levels 9-12.
- 9-12 DROPOUT List List of students in grade levels 9-12 that have dropped out.

#### Graduate Validation:

Run the Data Validation group/report *Graduate Data Validations* to identify potential errors to correct. This report includes:

- Graduate Not Grade 12 Students who have a 400 end status but are not grade 12.
- Graduate Excluded as Foreign Exchange Students with a graduate end status who will be excluded due to being marked as foreign exchange.
- Graduate Missing Diploma Information Students who are missing Diploma date, diploma type or diploma period.
- Graduate Count Count of students that are graduates, excluding foreign exchange students.
- Graduate List All district students with a 400 end status, diploma information, start 9<sup>th</sup> grade, excluding foreign exchange students.

#### Cohort Validation

Run the Data Validation groups/reports *Cohort Data Validations* to identify potential errors to correct.

**Cohort Data Validations** - This report lists students whose cohort data needs to be checked and/or corrected before the data is certified for the OPI.

- These are students in grade levels 9-12 who are missing their 'Date First Time Entered 9th Grade'.
- This data is located in the students Graduation tab.
- Please fix those students who are on this list by going to their Graduation tab and completing or correcting their 'Date First Entered the 9th Grade' (anywhere in the world).
- When the fixed data is saved, it will automatically populate the students' 'NCLB Cohort End Year'.

Cohort reporting is the relationship between students who start 9<sup>th</sup> grade in a certain year and those that graduate at the end of 4 years. Between the first day of 9<sup>th</sup> grade and the last day of 12<sup>th</sup> grade students both enter and exit the cohort. There are specific Federal requirements regarding the removal of a student from the cohort. Please refer to the <u>Montana High School Completer & Dropout Data</u> <u>Collection Handbook</u> for more information.

NOTE: To remove a student from the cohort, a school or LEA must confirm, in writing, that the student transferred out, emigrated to another county, transferred to a prison or juvenile facility, or is deceased. To confirm that a student transferred out, the school or LEA must have official written documentation that the student enrolled in another school or in an educational program that culminates in the award of a regular high school diploma. A student who is retained in grade, enrolls in a GED program, or leaves school for any other reason, may not be counted as having transferred out for the purpose of calculating graduation rate and must remain in the adjusted cohort.

(ESEA sections 1111(h)(1)(C)(iii)(II) and 8101(23), (25) (20 USC 6311(h)(1)(C)(iii)(II) and 7801(23), (25))).

#### Fall Enrollment

#### PATH: Student Information>Reports>State Enrollment Overlap Report

The Fall Enrollment collection is used for Federal membership reporting, as of the first Monday in October. Student enrollments are unduplicated (using only P: Primary Service Types) and includes both Gender and Race/Ethnicity by School. Grade levels collected include PK through 12.

Use the Fall Enrollment Certification Data Validation Report to verify Fall Enrollment and the State Enrollment Overlap Report to ensure that no Primary enrollments overlap as of the Count Date before certifying Fall Enrollment.

## Fall ANB

Fall ANB is the first of two data collections that determine funding for school district budgets in the ensuing year. The data elements collected include enrollment (both P: Primary and S: Partial), Aggregate Hours, American Indian Race, Indian Language Immersion Program (ILIP), 19/20 Eligible for ANB, MT Youth Challenge, Job Corps, and MT Digital Academy (MTDA). Students who are marked Exclude ANB or Extracurricular Activities Only are not included in the report. Specific instructions for this report are posted on the School Finance Webpage: <u>Student Count for ANB Instructions</u>.

Districts that maintain attendance data in Infinite Campus may use the MT Count Date Attendance tool to calculate Aggregate Hours. Districts that use a separate SIS or maintain paper attendance records must populate the Aggregate Hours manually.

Use the **Fall ANB Data Checks** and **Fall ANB Counts** to Verify Data Validation Groups/Reports to ensure the accuracy of data before certifying the Fall ANB Count.

#### Verifying Enrollment

PATH: Student Information>Reports>State Enrollment Overlap Report

The State Enrollment Overlap Report will show any instances where a student is enrolled in more than one school at the same time. After running the report, work with the other schools to determine the correct enrollment dates for the students.

- 1. Select All Students to be included.
- 2. Select the current school year.
- 3. Check ALL enrollment service types.
- 4. Check to Include no show enrollments.
- 5. Check to Include same day overlaps.
- 6. Choose sort option and Report Format.
- 7. Click Generate Report.

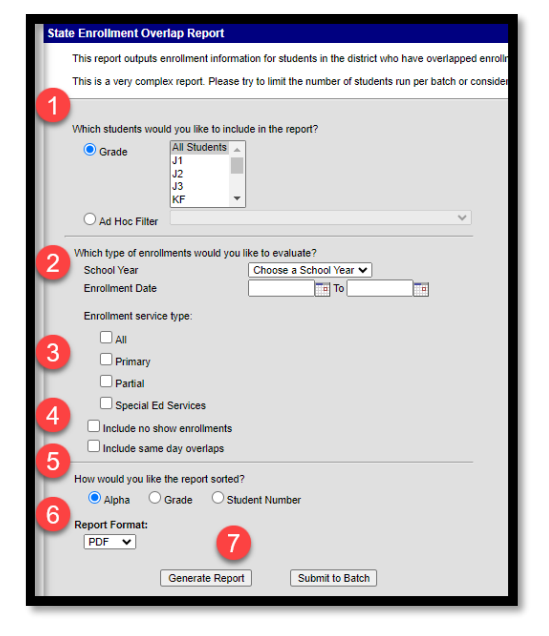

#### Calculate Attendance

#### MT Count Date Attendance Tool:

PATH: Reporting>MT State Reporting>MT Count Date Attendance

To use the MT Count Date Attendance Tool,

- 1. Select Count Period.
- 2. Select MT OPI Designated Count Date.
- 3. Calculation Type (Aggregate Hours of Instruction, Absent and Exclude ANB) populate automatically.
- 4. Click Run Test to check for and correct any reporting errors.
- 5. Select Generate to update enrollments. It may take up to 30 minutes for the process to complete.

Note: This process is not final until a batch resync is requested.

| 3  |                             | Count Date Attendance                  |                                  |    |
|----|-----------------------------|----------------------------------------|----------------------------------|----|
| U  | *Count Period               | Fall 🗸                                 |                                  |    |
| 2  | *MT OPI Designated Count [  | Date 10/07/2024                        |                                  |    |
| 9  | *Calculation Type (checking | all boxes allows the tool to calculate | the necessary attendance numbers | s) |
|    | Aggregate Hours of Inst     | ruction                                |                                  |    |
| 3  | Absent                      |                                        |                                  |    |
| M  | Exclude ANB                 |                                        |                                  |    |
|    |                             |                                        |                                  |    |
|    | Ad Hoc 4                    |                                        | ~                                |    |
|    |                             | Run Test Generate Submit               | to Batch                         |    |
| R  | efresh Show top 50 🗸        | tasks submitter 5 een 08/01/20         | 24 and 08/08/2024                |    |
| Ba | atch Queue List             | -                                      |                                  |    |
| Q  | ueued Time                  | Report Title                           | Status Download                  |    |
|    |                             |                                        |                                  |    |
|    |                             |                                        |                                  |    |
|    |                             |                                        |                                  |    |
|    |                             |                                        |                                  |    |
|    |                             |                                        |                                  |    |

#### Entering Special Program Data

PATH: Student Information>General>Enrollments

Manually check the enrollment boxes as they pertain to each student.

- 1. MT Job Corps Eligible districts enrolling qualifying students participating in MT Job Corps.
- 2. MT Youth Challenge Eligible districts enrolling qualifying students participating in MT Youth Challenge.
- 3. 19/20 Eligible for ANB Students ages 19-20 who meet the requirements for ANB inclusion.
- 4. Indian Language Immersion Program (ILIP) Students in an approved Immersion Program.
- 5. Early Literacy Eligible students who are at least 4 and enrolled in a PK Early Literacy program.
- 6. Exclude Fall ANB for reasons other than attendance (e.g., under 5 without board approval, day treatment, youth detention) in the student's enrollment record.

|        | ENROLLMENT COUNTS<br>Fall Enrollment Count<br>Fall Aggregate Hours of Inst. | Fall Absent        | Exclude Fall ANB              |
|--------|-----------------------------------------------------------------------------|--------------------|-------------------------------|
| 1<br>4 | Job Corps 2<br>Indian Lang, Immersion Prg.<br>Spring Enrollment Count       | MT Youth ChalleNGe | Age 19 or 20 Eligible for ANB |
|        | Spring Aggregate Hours of Inst.                                             | Spring Absent      | Exclude Spring ANB            |
|        | •                                                                           | 0.000              |                               |
|        | Job Corps                                                                   | MT Youth ChalleNGe | Age 19 or 20 Eligible for ANB |
|        |                                                                             |                    |                               |

PATH: Student Information>General>Flags

The Educational Savings Account program is new for the 2024-2025 school year. Students who have an approved application will need to be recorded for ANB purposes. Create a Flag to track student participation.

- 1. Click New.
- 2. Select ESA: Education Savings Account (ESA) from the dropdown.
- 3. Enter Start Date and End Date.

| Student Flag<br>*Flags<br>ESA:Education Savir | g Detail 2<br>Igs Account (ESA) | • | * This image will displa | y next to the student's name. |
|-----------------------------------------------|---------------------------------|---|--------------------------|-------------------------------|
| *Start Date                                   | 3 End Date                      |   | Eligibility Start Date   | Eligibility End Date          |
| Participation Details Description             |                                 |   |                          |                               |
|                                               |                                 |   |                          |                               |

#### Identifying American Indian Students

PATH: Census > People > Identities

The American Indian achievement gap payment is calculated using the number of American Indian students enrolled in the district on the October count date. At least one of the student's races must be indicated as *American Indian or Alaska Native* to be included.

A student's identity record holds important information about a student's name, birthdate, gender, and race/ethnicity. This information should not be changed once created unless an error is discovered with the initial entry. If a parent (or student, in some instances) makes changes to a student's identity information, those changes should be completed by creating a new identity record. If a student has a preferred name, that should be reflected by creating one identity record with the student's legal name and a second with the student's preferred name. However, no identity record should have the same effective date (create the new record with a newer effective date than the original record).

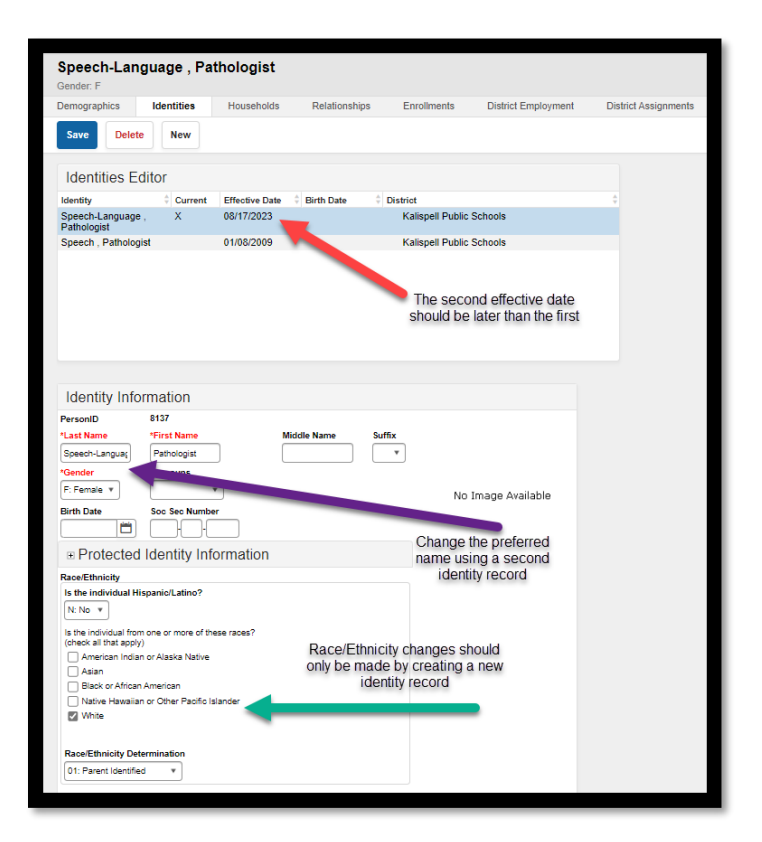

#### File Upload:

PATH: Reporting>MT State Reporting>MT Data Upload

## This process is only to be used by districts that do not use Infinite Campus as their primary Student Information System (SIS).

Use the *Fall Enrollment Count* template to upload aggregate hours, attendance, and special programs to Infinite Campus (ESA students must be entered manually).

Extract the upload file from the district's SIS or create a text, tab delimited file from the AIM template. Instructions for using the templates are embedded in the template file.

Select the Import Type, the Work to Perform and choose the file to be uploaded. Click Submit to Batch.

Review the Validate and Test results file located in the Batch Queue List located at the bottom of the page to identify and correct import errors and/or warnings. Select Refresh on the Batch Queue to retrieve the latest status of the Batch. When the Batch has completed processing, select "Get the report" to retrieve the Import Results Summary file.

| *Import Type                                                                                                    | Fall Enrollment Count                                                                                                    |  |  |  |  |  |  |
|----------------------------------------------------------------------------------------------------|----------------------------------------------------------------------------------------------------|--|--|--|--|--|--|
| *Work to Perform                                                                                                    | Validate and Test File $\checkmark$                                                                                                    |  |  |  |  |  |  |
| *File                                                                                                    | Choose File No file chosen                                                                                                    |  |  |  |  |  |  |
|                                                                                                    | Submit to Batch                                                                                                    |  |  |  |  |  |  |
| Review the Validate and<br>identify and correct import<br>of the Batch. When the Ba<br>Summary file.                                                                                                    | Review the Validate and Test results file located in the Batch Queue List located at the bottom of the page to<br>identify and correct import errors and/or warnings. Select Refresh on the Batch Queue to retrieve the latest status<br>of the Batch. When the Batch has completed processing, select "Get the report" to retrieve the Import Results<br>Summary file. |  |  |  |  |  |  |
| THIS PROCESS IS NOT COMPLETE UNTIL a Batch Resync is triggered.<br>New Look: System Settings > Data Interchange Administration > Resync State Data - Batch<br>Old Look: System Administration > Data I lilities > Resync State Data |                                                                                                    |  |  |  |  |  |  |

#### Resync Data

PATH: System Settings>Data Interchange Administration>Resync State Data - Batch

Before continuing, do a complete resync of data to ensure full sync with the state.

| Resync Sta                                                                                | te Data - Batch ☆                                                                                                    |                                                                                                    |                                                                                |                                                                                  |                                             |   |
|-------------------------------------------------------------------------------------------|----------------------------------------------------------------------------------------------------|----------------------------------------------------------------------------------------------------|--------------------------------------------------------------------------------|----------------------------------------------------------------------------------|---------------------------------------------|---|
| State Data Resyn<br>This tool will a<br>it completes. 1<br>application (i.c<br>available. | nchronization<br>electively respectivorize data from the district edition to the state<br>the primary uses for this lood includer forcing as hilds sync of do<br>in through a SOL query) to the state, and forcing a sync of inform | edition. The resynchronization will happen any<br>is to the state after a district goes i.ve. forcing a<br>station at reporting time to ensure that the state | nohronously and you will<br>signs of information mo<br>has the most accurate a | If evalue a notification when<br>offerd catalor of the<br>and smally information |                                             |   |
| Resync Data P                                                                             | for The Current School Year (2023-2024)<br>endencies                                                                                                    | - F                                                                                                    |                                                                                | TestAccommodations                                                               | 04/08/2024 09:20:44 Processed: 0 Errors: 0  | • |
| ×                                                                                         | DIS Objects                                                                                                    | Last Resync Re                                                                                                    |                                                                                | TranscriptCourseSE                                                               | 04/08/2024 09:20:44 Processed: 0 Errors: 0  | 0 |
| -                                                                                         | Cinter                                                                                                    | 04/30/2024 17:00:20 Processed: 1 8                                                                                                    |                                                                                | VaccineShot                                                                      | 04/08/2024 09:20:44 Processed: 0 Errors: 0  | 0 |
|                                                                                           | _ School                                                                                                    | 04/30/2024 17:00:20 Processed: 40                                                                                                    |                                                                                | Personidentity/NoStatelDOniv                                                     | 04/08/2024 D9:20:44 Processed: 0 Errors: 0  | 0 |
|                                                                                           | Calendar                                                                                                    | 04/30/2024 17:00:20 Processed: 3 8                                                                                                    |                                                                                |                                                                                  |                                             |   |
|                                                                                           | CourseBection                                                                                                    | 04/25/2024 08:59:52 Processed: 28                                                                                                    |                                                                                | SchoolinstructionMode                                                            | 04/08/2024 09:20:44 Processed: 31 Errors: 0 |   |
| _                                                                                         |                                                                                                    |                                                                                                    | Send Resync                                                                    |                                                                                  |                                             |   |

#### Validate Data

PATH: Reporting>Data Validation>Validation Groups OR Data Validation Reports

- 1. The validation groups/reports to run are:
  - a. Fall ANB Validations Student Counts
  - b. Fall ANB Validations Student Lists
- 2. Once all errors and warnings have been checked, run the above Validation Group as a Validation Report with the Run at State option selected. Running the report at both the district and state ensures that data has fully synced prior to certification. If there are mismatches between the state and district, repeat the process above to resync data and re-run the Validation Report at the state.

#### Certify Data

PATH: Reporting> Data Certification>Event Certification

\*It is recommended that you wait at least 60 minutes after a complete resync before certifying data.

- 1. From the Event Dashboard, select *Fall ANB Certification 2024-25*.
- 2. Select Certify & Submit.
- 3. Certification in Infinite Campus is required to be complete before a district imports data into MAEFAIRS.

| External Data Links:                                                                                                    |                                 |
|----------------------------------------------------------------------------------------------------|---------------------------------|
| Ad Hoc Data Links:                                                                                                    |                                 |
| Data Validation Groups:                                                                                                    |                                 |
| Review Snapshot<br>Snapshot has been captured. Click below to review the data.<br>Review Snapshot                                                                                                    |                                 |
| Status Please review all data for this event before clicking the Certify & Submit button. Certify & Submit View District Certification Status                                                          | - Certified on 01/02/2024 08:47 |
| State-Report Output           Refresh Show top 50         tasks submitted between 04/23/2024           Batch Outpute List           Cueued Time         Report Title           Status         Download | _                               |
|                                                                                                    |                                 |

If the district discovers a reporting error, please contact the AIM Unit to request recertification. If the AIM Unit discovers an error the certifier(s) may receive a message requesting correction and recertification.

## Fall Program Participation

#### PATH: Student Information>General>Enrollments

Fall Program Participation is used to report State and Federal program information for students enrolled on the first Monday in October and includes the following (bold indicates the location within Infinite Campus):

- Title I Participation (Targeted Title I, Title I Part A Neglected, Title I Part D Delinquent) Enrollment
- Military Connected Enrollment
- Immigrant Enrollment
- 21<sup>st</sup> Century Participants Enrollment
- Foreign Exchange Enrollment
- Gifted and Talented (Evaluated and Identified) Enrollment
- Homeless Enrollment
- Free/Reduced Meal Status (FRAM) FRAM Module
- English Learner (EL) English Learners
- Section 504 **Program Participation**
- Foster Care (maintained by the OPI) Program Participation
- Migrant (maintained by the OPI) **Program Participation**; and
- Special Education (based on locked documents and SPED state reported data) Special Ed.

Some of the Program Participation data elements are located inside the enrollment record and some are maintained outside of the enrollment. Both sets must be accurate as of the 1<sup>st</sup> Monday in October.

#### File Upload:

#### PATH: Reporting>MT State Reporting>MT Data Upload

Districts that use a 3<sup>rd</sup> party Student Information System (SIS) may use the file upload process to populate Aggregate Hours. Use the Fall Program Participation Template, Section 504 Template, Free Reduced Application Management (FRAM) Import Template, and English Learners (EL) Template.

Extract the upload file from the district's SIS or create a text, tab delimited file from the AIM template. Instructions for using the templates are embedded in the template file. In Infinite Campus, select the Import Type, the Work to Perform and choose the file to be uploaded. Click Submit to Batch.

Review the Validate and Test results file located in the Batch Queue List located at the bottom of the page to identify and correct import errors and/or warnings. Select Refresh on the Batch Queue to retrieve the latest status of the Batch. When the Batch has completed processing, select "Get the report" to retrieve the Import Results Summary file.

FRAM data is imported using the FRAM Eligibility Import Wizard. Instructions for using the Eligibility Import Wizard are embedded in the template.

#### Manual Entry (Enrollments):

Student records are entered in the locations noted above.

Title I (A), Military Connected (B), Immigrant (C), 21<sup>st</sup> Century (D), Foreign Exchange (E), Gifted and Talented (F), and Homeless (G) are updated in the enrollment record active on the 1<sup>st</sup> Monday in October

| TITLE 1 (A)<br>Title I Targeted Assists<br>Title I | ince Program                           |                          |                                                         | -                     | Serving and Resident Instr                               | uction Identification |   | Resident District |   |
|----------------------------------------------------|----------------------------------------|--------------------------|---------------------------------------------------------|-----------------------|----------------------------------------------------------|-----------------------|---|-------------------|---|
| Title I Instructional Set                          | vices                                  |                          | Title I Support Services                                |                       | Select a Value                                           |                       | v | Select a Value    | v |
| Reading Lang Arts     Math     Science             | Social Sciences Vocational/Caree Other | r                        | Health, Dental and Eye Care Guidance/Advocacy Other     |                       | Serving School                                           | 0                     |   | Resident School   |   |
| Title I - Other<br>Title I Part A Neglected        |                                        | Title I Part D Delinquen | and served by:                                          |                       | Military Connected Status<br>Student is a dependent of a | member of:            |   | •                 |   |
| OTHER PROGRAM PA                                   | RTICIPATION                            |                          |                                                         |                       |                                                          |                       | _ |                   |   |
| Immigrant                                          | Date Immigrant Enter                   | ed US School             |                                                         |                       |                                                          |                       |   |                   |   |
| 21st Century<br>Participant                        | Foreign Exchange                       | Residence<br>v           | Gifted and Talented<br>Evaluated<br>Unaccompanied Youth | Gifted a<br>Identifie | nd Talented<br>d                                         |                       |   |                   |   |

Enter FRAM data in the FRAM Module

| Search Campus Tools                           | Eligibilit | у                |                 |            |                       |                  |            |                  |     |
|-----------------------------------------------|------------|------------------|-----------------|------------|-----------------------|------------------|------------|------------------|-----|
| ▶ Health                                      |            |                  |                 |            |                       |                  |            |                  |     |
| ► Attendance                                  | Save       | New              | Delete          |            |                       |                  |            |                  |     |
| ▶ Scheduling                                  |            |                  |                 |            |                       |                  |            |                  |     |
| Fees                                          | Eligi      | bility Edito     | or              |            |                       |                  |            |                  |     |
| ▶ Grading & Standards                         | School     | reat Eligibility | Tyr Eligibility | \$ State C | Code Certified Type   | 🔅 Start Date 🔅   | End Date 🔅 |                  |     |
| ▹ Program Admin                               | 22-23      | Meal             | Paid            | N          | Direct SNAP           | 08/22/2022       | 09/11/2023 |                  |     |
| » Ad blog Deporting                           | 21-22      | Meal             | Paid            | N          | Direct SNAP           | 08/23/2021       | 08/21/2022 |                  |     |
| - Au Hoc Reporting                            | 20-21      | Meal             | Paid            | N          | Direct SNAP           | 08/24/2020       | 08/22/2021 |                  |     |
| User Communication                            | 19-20      | Meal             | Paid            | N          | Direct SNAP           | 08/22/2019       | 08/23/2020 |                  |     |
| ▹ Assessment                                  | 4          |                  |                 |            |                       |                  |            |                  | - F |
| ▹ System Administration                       |            |                  |                 |            |                       |                  |            |                  |     |
| * FRAM                                        | Eligi      | bility Deta      | il              |            |                       |                  |            |                  |     |
| Eligibility                                   | *School    | Year 'Sta        | art Date        | 1          | End Date              | Application Name | •          | Reference Number | _   |
| Eligibility End Date Wizard                   |            |                  |                 |            |                       |                  |            |                  |     |
| <ul> <li>Eligibility Import Wizard</li> </ul> | *Eligibili | ty Type "Eli     | gibility        |            | Source                |                  |            |                  |     |
| - Lighting import without                     | Meal *     |                  |                 | • ·        | ○ Non-Direct ○ Direct |                  |            |                  |     |
| FRAM Preferences                              | State Eli  | gibility Code    |                 |            |                       |                  |            |                  |     |
| Income Eligibility Guidelines                 | No State   | e Code           |                 |            |                       |                  |            |                  |     |
| Household Applications                        |            |                  |                 |            |                       |                  |            |                  |     |

Enter EL – English Learners (A), Foster Care (B), Migrant (C), and Section 504 (D) under Program Participation. Records should be accurate as of the 1<sup>st</sup> Monday in October.

| search Campus tools                       | EL EL Assessments             | EL Services  | EL Accommodations                              |                                         |
|-------------------------------------------|-------------------------------|--------------|------------------------------------------------|-----------------------------------------|
| System Administrator                      | 🕒 Save 🙁 Delete               |              |                                                |                                         |
| ▼ Student Information                     |                               |              |                                                |                                         |
| General                                   | Active EL Record              |              | Census Information                             |                                         |
| <ul> <li>Program Participation</li> </ul> | *Program Status               |              | ** To update read only fields, p               | please go to Census->People->Identities |
| English Learners (EL)                     | Identified Date               | þ9/06/2022   | Home Primary Language:                         | eng: English                            |
| B Foster Care                             | Date Determined Misidentified |              | Language of Impact<br>First Entered US School: | 33: Spanish<br>No Data Available        |
| Migrant O                                 | Program Exit Date             |              | Birth Country:                                 | No Data Available                       |
| Section 504                               | First Year Monitoring:        |              |                                                |                                         |
| State Bregrame                            | Third Year Monitoring:        |              |                                                |                                         |
| State Programs                            | Fourth Year Monitoring:       |              |                                                |                                         |
| ▶ Health                                  | Parent Notified               |              |                                                |                                         |
| Medicaid                                  | Parent Declined               |              |                                                |                                         |
| ▶ Special Ed                              | Parent Declined Date          |              |                                                |                                         |
| Form Batch Setup                          | Comments                      |              |                                                |                                         |
| Student Locator                           |                               |              |                                                |                                         |
| ▶ Reports                                 | Madified by Diabl. Obviou 44  | 100000000000 |                                                |                                         |

### Teacher-Class Data Entry

Teacher Class Data entry includes Courses, Sections, Staff History, and Rosters. The Teacher Class collections are used for accreditation and Career and Technical Education (CTE) reporting.

#### Courses

PATH: Scheduling & Courses>Courses>Add Course/Course Information

Courses are entered for all enrolled students in grades PK-12. Courses contain information about Subject (NCES Codes), Grades (Low and High), Course Level, Credit (HS courses only), as well as indicators for Distance Class, Alternative Education, and Dual Enrollment Credit.

All courses must include an NCES Subject Area and an SCED Course Identifier. The SCED Course Identifier must be prefaced with an "MT" (e.g., MT – English/Language Arts I (9<sup>th</sup> grade)).

#### Grade PK-6, Unaccredited 7-8 Courses:

For grades PK-6 and grades 7 and 8 that do not have separate accreditation, only reporting of classroom assignment and specials taught by an educator other than the classroom teacher are required. PK reporting is only required if the students are assigned to a classroom.

Special education classes are not reported separately, unless the student is not otherwise assigned to a general education course (e.g., student is assigned to a 1<sup>st</sup> grade classroom, but is in the special education classroom for reading – reporting of a separate reading class for special education is not required).

Library is not reported as a class, as Library, for accreditation purposes is determined by a ratio of enrolled students to the FTE of the staff member with the State Assignment Code for Library/Media Specialist. <u>ARM 10.55.709</u>

| 1 Homei               | room                        |                                   |            |                                                                                                    |                              |            |        |                                                                |
|-----------------------|-----------------------------|-----------------------------------|------------|----------------------------------------------------------------------------------------------------|------------------------------|------------|--------|----------------------------------------------------------------|
| Course                | Sections                    | Grading Tasks                     | Standards  | Grade Calc Options                                                                                     | Assessments                  | Copy Cour  | rse    |                                                                |
| Save                  | 8 Delete                    | 🗠 Push To Sectio                  | ns         |                                                                                                    |                              |            |        |                                                                |
| + = Cours             | e Information               |                                   |            |                                                                                                    |                              |            |        |                                                                |
| *Number<br>1          |                             | *Name<br>Homeroom                 |            | Standards-based<br>Course-Only Curri                                                                   | Active External LMS          | Exclude    |        |                                                                |
| State Cod             | de                          | Subject Type<br>Department        |            |                                                                                                    |                              |            |        |                                                                |
| 23012<br>Schedule     | Load Priority               | Max Students                      |            | NCES Data     NCES Code     23012GEKF0511     SCED Subject Are     23: Non-Subject     SCED Lowest Gre | ea<br>Specific<br>ste        |            | ×      | SCED Course Identifier<br>012: MT-Prior-to-Secondary Education |
| GPA Weig<br>0<br>Type | ght                         | Bonus Points                      | Advis      | ory KF: Kindergarten<br>Available Carnegi<br>0<br>SCED Course Lev                                      | Full Time V<br>e Unit Credit |            |        | 06: Grade 5 V<br>SCED Sequence: (part n of m parts)            |
| Re                    | esponsive                   | Activity                          | ~          | Description                                                                                            | cation                       |            |        |                                                                |
| Homeroor              | m Allow student<br>requests | Allow teacher<br>requests/recomme | ndations P | ide Standards On Repe<br>ortal                                                                         |                              | tendance ( | Credit |                                                                |
| Distance (<br>N: No ~ | Class                       |                                   |            | Dual Enrollment Cre                                                                                    | ədit                         |            |        |                                                                |

#### 7<sup>th</sup> and 8<sup>th</sup> Grade Courses:

Separately accredited 7<sup>th</sup> and 8<sup>th</sup> grade classes must report individual courses, as accreditation depends on meeting a minimum number of classroom minutes in core instruction and specific electives. No credit is required at this level. <u>ARM 10.55.902</u>

| Course                 | Sections                        | Grading Tasks Standar                     | ds Grade Calc Options Assessments Copy Course                                                                                       |   |
|------------------------|---------------------------------|-------------------------------------------|----------------------------------------------------------------------------------------------------|---|
| Save                   | e 😣 Delete                      | 🗠 Push To Sections                        |                                                                                                    |   |
| Cours                  | elD 7                           | theme                                     | Plandade Janual Ashin Educati 116 Emilia                                                                                            |   |
| 5100                   | 0                               | Grade 7 ELA                               | Siminaria-assed Active Exclude Course-Only Curriculum                                                                               |   |
| State<br>5103<br>Sched | Code<br>5<br>tule Load Priority | Subject Type<br>Department                |                                                                                                    | × |
| GPA V<br>0<br>Type     | Responsive                      | Bonus Points                              | Advisory Transcript SCED Course Level SCED Sequence: (part n of m parts) CED Central Education V 1 v of 1 v Description Description | _ |
| Home<br>Distan         | noom Allow student<br>requests  | Allow teacher<br>requests/recommendations | Hide Standards On Repeatable Attendance Positive High School<br>Potal Attendance Credit                                             |   |

#### High School Courses:

High schools must report all courses individually with the credit earned for completion of the course. ARM 10.55.906

| Cou | -                                    | Soctions                    | Grading Tasks                                  | Standards     | Grado Calc Ontions                | Assossments                                                                                                    | Copy Co                           | 100                   |
|-----|--------------------------------------|-----------------------------|------------------------------------------------|---------------|-----------------------------------|----------------------------------------------------------------------------------------------------|-----------------------------------|-----------------------|
|     | Save                                 | Delete                      | Push To Section                                | 1S            | Grade Gale Options                | 7336351101115                                                                                                    | COPY COL                          | 1.20                  |
|     | Save<br>CourseID<br>Number<br>E01001 | e Information<br>8          | *Name<br>English 9A                            | 12            | Standards-based<br>Course-Only Cu | Active External LMS                                                                                                    | Exclude                           | _                     |
|     | State Cod<br>01001<br>Schedule       | le<br>Load Priority         | Subject Type<br>Department<br>Max Students     |               | Terms Schedu                      | NCES Code<br>01001GE0.5011<br>SCED Subject Area<br>01: English Langua<br>SCED Lowest Grade<br>09: Grade 9<br>Available Carnegie I<br>0.5 | ge and Literatur                  | e (Secondary)         |
|     | GPA Weig<br>0<br>Type                | ght                         | Bonus Points                                   | Advi          | isory Transa                      | SCED Course Level                                                                                                    | tion                              |                       |
|     | Re<br>Homeroor                       | m Allow student<br>requests | Activity<br>Allow teacher<br>requests/recommen | v<br>ndations | Hide Standards On Repea           | Voc                                                                                                    | ational Code<br>sitive<br>endance | High School<br>Credit |
|     | Distance                             | Class                       |                                                |               | Dual Enrollment Cre               | dit                                                                                                    | )                                 |                       |

Online courses (e.g., MT Digital Academy) must be reported in the same manner as other district courses. They should be marked Distance Class and Dual Credit, where appropriate.

|   | Save 😣 Delete                                |                                           |                    |                                        |                                                                                                    |                                     |                       | 1 |   |                                                                                        |          |
|---|----------------------------------------------|-------------------------------------------|--------------------|----------------------------------------|----------------------------------------------------------------------------------------------------|-------------------------------------|-----------------------|---|---|----------------------------------------------------------------------------------------|----------|
|   | Course Information                           |                                           |                    |                                        |                                                                                                    |                                     |                       |   |   |                                                                                        |          |
|   | *Number                                      | *Name                                     |                    | Standards-based                        | Active External L                                                                                                    | MS Exclude                          |                       |   |   |                                                                                        |          |
|   | M02000                                       | MTDA Calculus                             |                    | Cauras Catu Ca                         |                                                                                                    |                                     |                       |   |   |                                                                                        |          |
| l | State Code<br>02124<br>Schedul Load Priority | Subject Type Department Max Students      | ~                  | Terms Sched<br>0 0<br>Section Template | NCES Data     NCES Code     02124H00.5011     SCED Subject A     02: Mathematic     SCED Lowest G     11: Grade 11     Available Carne     5 | rea<br>s<br>rade<br>gle Unit Credit |                       |   | × | SCED Course Identifier<br>124: MT-AP Calculus AB<br>SCED Highest Grade<br>12: Grade 12 | <b>v</b> |
|   | GPA weight                                   | Bonus Points                              | Advisory           | Trans                                  | SCED Course L                                                                                                    | evel                                |                       |   |   | SCED Sequence: (part n of m parts)                                                     |          |
|   | Tune                                         | 0                                         | 0                  |                                        | HO. HOIDIS                                                                                                    |                                     |                       |   | • |                                                                                        |          |
|   | туре                                         | ~                                         |                    |                                        |                                                                                                    |                                     |                       | _ |   |                                                                                        |          |
|   | Responsive                                   | Activity                                  |                    |                                        |                                                                                                    | Vocational Code                     |                       |   |   |                                                                                        |          |
|   |                                              |                                           | ~                  |                                        |                                                                                                    |                                     |                       |   |   |                                                                                        |          |
|   | Homeroom Allow student<br>requests           | Allow teacher<br>requests/recommendations | Hide Sta<br>Portal | andards On Repea                       | table Attendance                                                                                                    | Positive<br>Attendance              | High School<br>Credit |   |   |                                                                                        |          |
|   | Distance Class<br>Y: Yes 🗸                   |                                           |                    | Dual Enrollment Cree                   | dit                                                                                                    |                                     |                       |   |   |                                                                                        |          |
|   | Comments                                     |                                           |                    |                                        |                                                                                                    |                                     |                       |   |   |                                                                                        |          |
|   |                                              |                                           |                    |                                        |                                                                                                    |                                     |                       |   |   |                                                                                        |          |

For CTE Courses in approved pathways for your district:

- 1. Click in the CTE Pathway box to select applicable pathways. More than one pathway may be selected.
- 2. Check the Work Based Learning box if the course is considered Work Based Learning.
  - a. Course codes for Work Based Learning can be found here.
- 3. Type the name of the Work Based Learning partner in the WBL Partner box.
- 4. Check the Dual Enrollment Credit box if applicable.
- 5. Click Save.

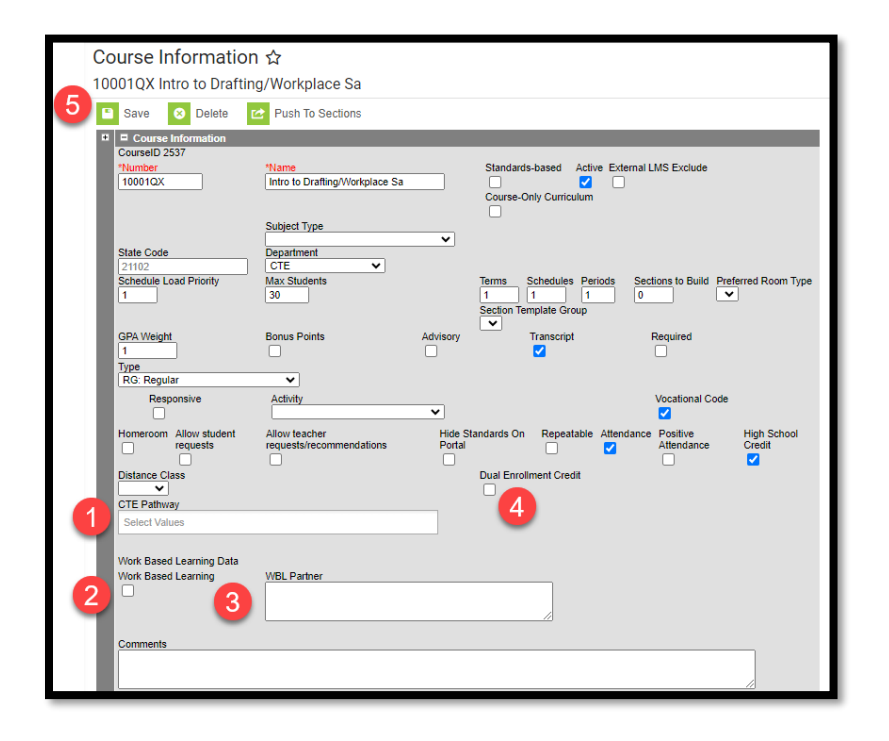

#### File Upload:

The Course upload is the first of 4 in a series of Teacher Class uploads. Courses must be uploaded and/or entered before proceeding with any of the other other upload files.

Districts that use a 3<sup>rd</sup> party Student Information System (SIS) may use the file upload process to populate Course information. Use the Course template from the Teacher Class Upload Files.

Extract the upload file from the district's SIS or create a text, tab delimited file from the AIM template. Instructions for using the templates are embedded in the template file. In Infinite Campus, select the Import Type, the Work to Perform and choose the file to be uploaded. Click Submit to Batch.

Review the Validate and Test results file located in the Batch Queue List located at the bottom of the page to identify and correct import errors and/or warnings. Select Refresh on the Batch Queue to retrieve the latest status of the Batch. When the Batch has completed processing, select "Get the report" to retrieve the Import Results Summary file.

#### Sections PATH: Scheduling & Courses>Courses>Section Information

Sections are created to define courses by term and period schedule. The information from Sections is used to calculate course minutes required by Administrative Rule. If Calendar Information has not been properly entered, course minutes may not calculate correctly.

#### Manual Entry:

Click Add a Section. Enter Section Number (up to 4 digits). Select Session Type and Session Number. Session Type and Session Number define the period of time in which the course is offered. For example, if Semester is selected, choose "01" for a first semester class and "02" for a second semester class.

| Section Editor                                       |                 |                    |                |  |  |  |  |  |
|------------------------------------------------------|-----------------|--------------------|----------------|--|--|--|--|--|
| *Section Number                                      | Teacher Display | Name               |                |  |  |  |  |  |
| 1 🦊                                                  |                 |                    |                |  |  |  |  |  |
| Max Students                                         | Lunch Count     | Milk Count         | Adult Count    |  |  |  |  |  |
| 0                                                    |                 |                    |                |  |  |  |  |  |
|                                                      | Custom Count 1  | Custom Count 2     | Custom Count 3 |  |  |  |  |  |
|                                                      |                 |                    |                |  |  |  |  |  |
| Room                                                 | Skinny Seq      | Home               | room           |  |  |  |  |  |
| $\checkmark$                                         |                 |                    |                |  |  |  |  |  |
| Hide Standards On Portal                             | Advisory E      | xternal LMS Exclud | le             |  |  |  |  |  |
|                                                      |                 |                    |                |  |  |  |  |  |
| Distance Class (Override)                            |                 |                    |                |  |  |  |  |  |
| (N) (N)                                              |                 |                    |                |  |  |  |  |  |
|                                                      |                 |                    |                |  |  |  |  |  |
| Primary Teacher                                      |                 |                    |                |  |  |  |  |  |
| There is no active primary teacher for this section. |                 |                    |                |  |  |  |  |  |
| *Session Type                                        | *5              | Session Number     |                |  |  |  |  |  |
| SM: Semester                                         | [               | 01: 01 🔏           |                |  |  |  |  |  |
|                                                      |                 |                    |                |  |  |  |  |  |

Under Section Placement, choose the Term and Period Schedule that applies to the course.

| Section Schedule Placement |             |               |             |               |             |               |  |  |  |  |
|----------------------------|-------------|---------------|-------------|---------------|-------------|---------------|--|--|--|--|
|                            | Trimesters  |               |             |               |             |               |  |  |  |  |
|                            | T1          |               | T2          |               | тз          |               |  |  |  |  |
|                            | Regular Day | Early Release | Regular Day | Early Release | Regular Day | Early Release |  |  |  |  |
|                            |             |               |             |               |             |               |  |  |  |  |
| Period Day                 |             |               |             |               |             |               |  |  |  |  |

#### File Upload

The Section upload is the second of 4 in a series of Teacher Class uploads. Courses must be uploaded and/or entered before proceeding with the Section upload.

Districts that use a 3<sup>rd</sup> party Student Information System (SIS) may use the file upload process to populate Section information. Use the Section template from the Teacher Class Upload Files.

Extract the upload file from the district's SIS or create a text, tab delimited file from the AIM template. Instructions for using the templates are embedded in the template file. In Infinite Campus, select the Import Type, the Work to Perform and choose the file to be uploaded. Click Submit to Batch.

Review the Validate and Test results file located in the Batch Queue List located at the bottom of the page to identify and correct import errors and/or warnings. Select Refresh on the Batch Queue to retrieve the latest status of the Batch. When the Batch has completed processing, select "Get the report" to retrieve the Import Results Summary file.

\*Before proceeding with the next step, manually add Section Placements to all courses. While this is not explicitly required, student rosters and teachers may not appear on some tabs until this step is completed.

#### Staff History

PATH: Scheduling & Courses>Courses>Section Staff History

Staff History is used to staff to a course. All state reported courses must have a Primary Teacher with the role of Teacher of Record or Facilitator (for online courses). Start and/or End Date are only required if a staff member leaves during the year or starts after the first day of classes. Otherwise, dates are determined by the time period to which the course is assigned in Sections.

Other staff assigned to courses for state reporting purposes are co-teachers or paraprofessionals that are assigned to a course to cover a classroom overload. <u>ARM 10.55.712</u>

Manual Entry:

- Click staff type (Primary Teacher, Teacher, Section Staff).
- Select Name from the list (if name does not appear for Primary Teacher or Teacher, return to the District Assignment and verify that the Teacher checkbox has been checked).
- Select Role (for courses not state reported e.g., elementary math select Role "Not Applicable/Not State Reported).
- If adding an additional Teacher or Section Staff for classroom overload, add Minutes (time in the classroom to meet overload requirements). Click Save.

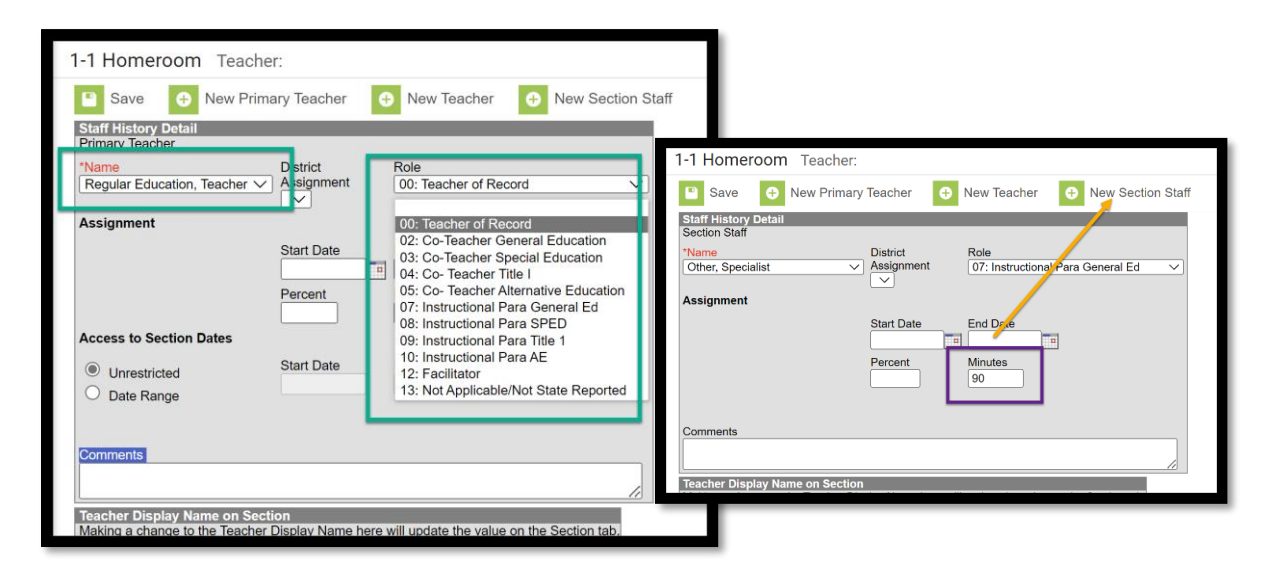

#### File Upload:

The Staff History upload is the third of 4 in a series of Teacher Class uploads. Courses and Sections must be uploaded and/or entered before proceeding with the Staff History upload. Teachers must also be entered either manually or via the Terms of Employment file upload before uploading Staff History.

Districts that use a 3<sup>rd</sup> party Student Information System (SIS) may use the file upload process to populate Staff History information. Use the Staff History template from the Teacher Class Upload Files.

Extract the upload file from the district's SIS or create a text, tab delimited file from the AIM template. Instructions for using the templates are embedded in the template file. In Infinite Campus, select the Import Type, the Work to Perform and choose the file to be uploaded. Click Submit to Batch.

Review the Validate and Test results file located in the Batch Queue List located at the bottom of the page to identify and correct import errors and/or warnings. Select Refresh on the Batch Queue to retrieve the latest status of the Batch. When the Batch has completed processing, select "Get the report" to retrieve the Import Results Summary file.

#### APPENDIX

#### **Removal of a Student from a Cohort**

Cohort List and Counts to Certify for the 2024-25 School Year to certify for state reporting.

## Districts may not remove a student from the cohort unless the district follows the process outlined below. If the district does not have the required documentation to support a student transfer the student must be counted as a dropout:

To remove a student from the cohort, a school or LEA must confirm, in writing, that the student transferred out, emigrated to another country, transferred to a prison or juvenile facility, or is deceased. To confirm that a student transferred out, the school or LEA must **have official written documentation that the student enrolled in another school or in an educational program that culminates in the award of a regular high school diploma**. A student who is retained in grade, enrolls in a GED program, or leaves school for any other reason may not be counted as having transferred out for the purpose of calculating graduation rate and must remain in the adjusted cohort (ESEA sections 1111(h)(1)(C)(iii)(II) and 8101(23), (25) (20 USC 6311(h)(1)(C)(iii)(II) and 7801(23), (25))).

The district should have a process in place to verify that a student has actually enrolled in the school they have transferred to. Examples include:

- In state transfers Obtain official written documentation that the student has enrolled **and** attended (the student should have an active AIM enrollment in the new school);
- Out of state transfers Obtain official written documentation that the student has enrolled **and** attended (the school must offer an educational program that will result in a regular high school diploma);
- Out of county transfers Document that the student left the country, not necessarily that the student enrolled in another educational program (out of country programs may not be equivalent to US programs);
- Homeschool transfers Obtain official written documentation from the county superintendent that the student <u>completed the registration process for homeschool</u> on or after the student's last day of attendance in the district (a prior year homeschool record is not sufficient);
- Private school transfers Obtain official written documentation that the student has enrolled **and** attended (the student should have an active AIM enrollment in the new school for transfers to a state accredited private school);
- Student died Obtain local confirmation from the family or an obituary. A death certificate is not required.